### LA RECHERCHE D'ARTICLES ET L'UTILISATION DES BASES DE DONNÉES

MDD 1700 – Méthodologie en recherche dentaire

Marie-Claude Laferrière, bibliothécaire Janvier 2025

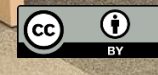

Sauf mention contraire, cette présentation par Bibliothèque de l'Université Laval est sous licence <u>CC BY 4.0</u>

Source : par Pub Photo, sous licence <u>CC BY-NC</u>

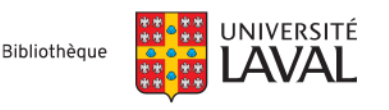

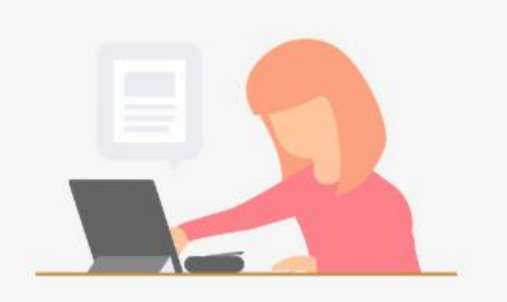

Sondage

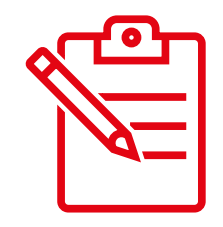

https://www.wooclap.com/fr/

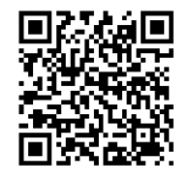

Code : BIBLIOMDD1700

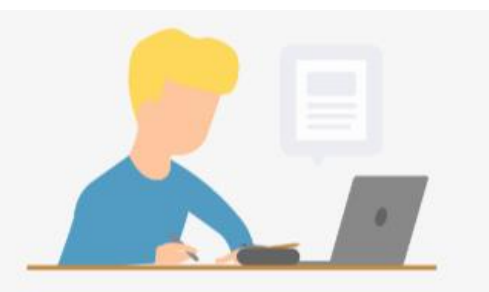

Quels outils utilisez-vous pour trouver des articles? (Choix multiples)

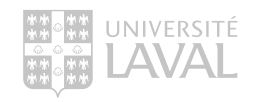

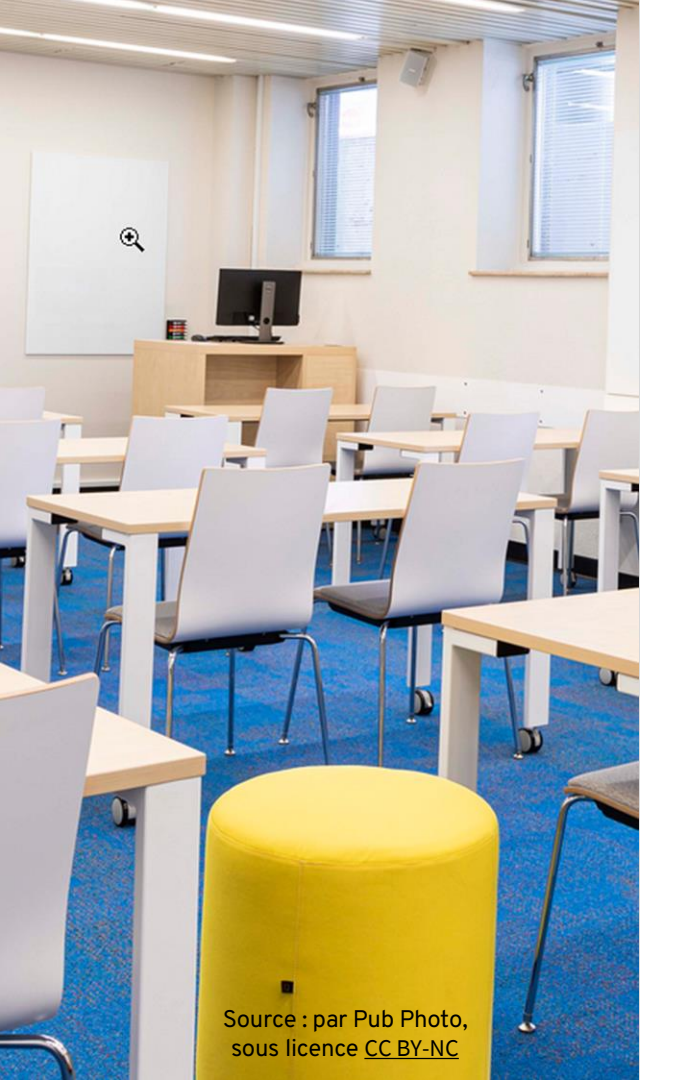

### Plan de la présentation

- Description du travail à faire pour le cours MDD-1700
- C'est quoi une base de données (BD)
  - Types de bases de données.
  - BD pour trouver des articles en médecine dentaire.
  - BD pour trouver de l'information sur les revues.
- Recherche structurée dans PubMed
  - Recherche vocabulaire libre (mots-clés).
  - Recherche vocabulaire contrôlé (MeSH)
  - Obtenir le PDF de l'article
- Intelligence artificielle en recherche documentaire

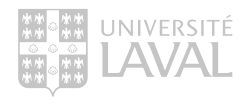

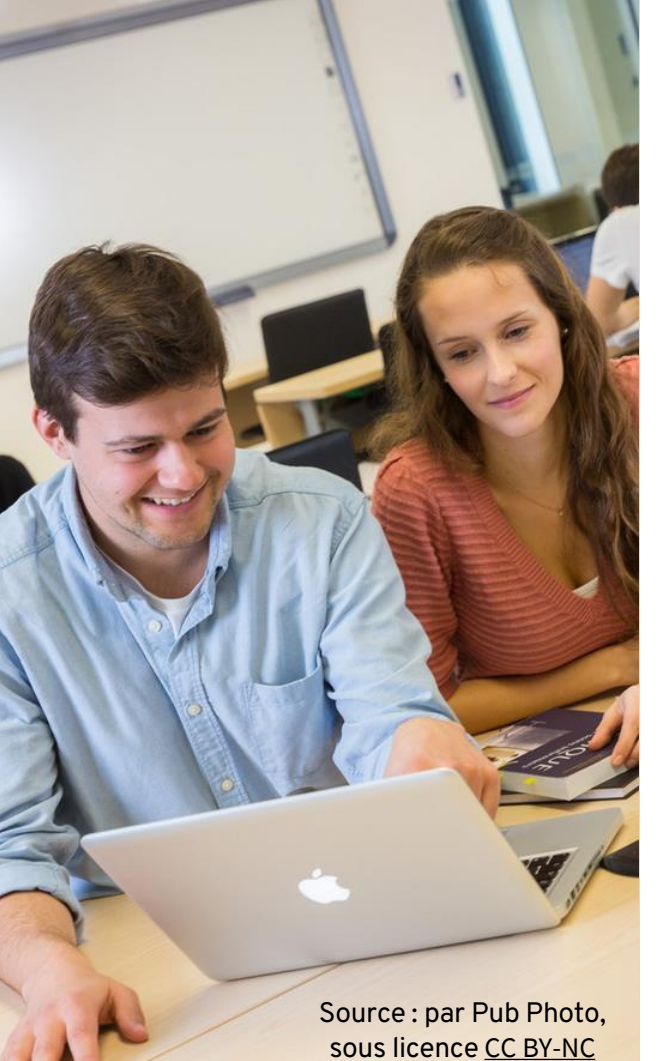

### Travail – 2<sup>e</sup> présentation orale

- Cette présentation doit être faite en équipe de deux personnes
- Pondération : 40% de la note du cours.
- Présenter brièvement une revue scientifique dans le domaine des sciences dentaires.
  - La revue scientifique retenue doit posséder un facteur d'impact.
- Faire une **revue de la littérature** à partir d'un article de revue systématique (ou méta-analyse) dont le sujet est relié au domaine de la **médecine dentaire**.
  - ≥ 1 chapitre de volume (bibliothèque ou ailleurs)
  - ≥ 1 article de revue de littérature (review article)
  - ≥ 8 articles scientifiques (présentant des résultats de recherche sur le sujet choisi)

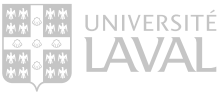

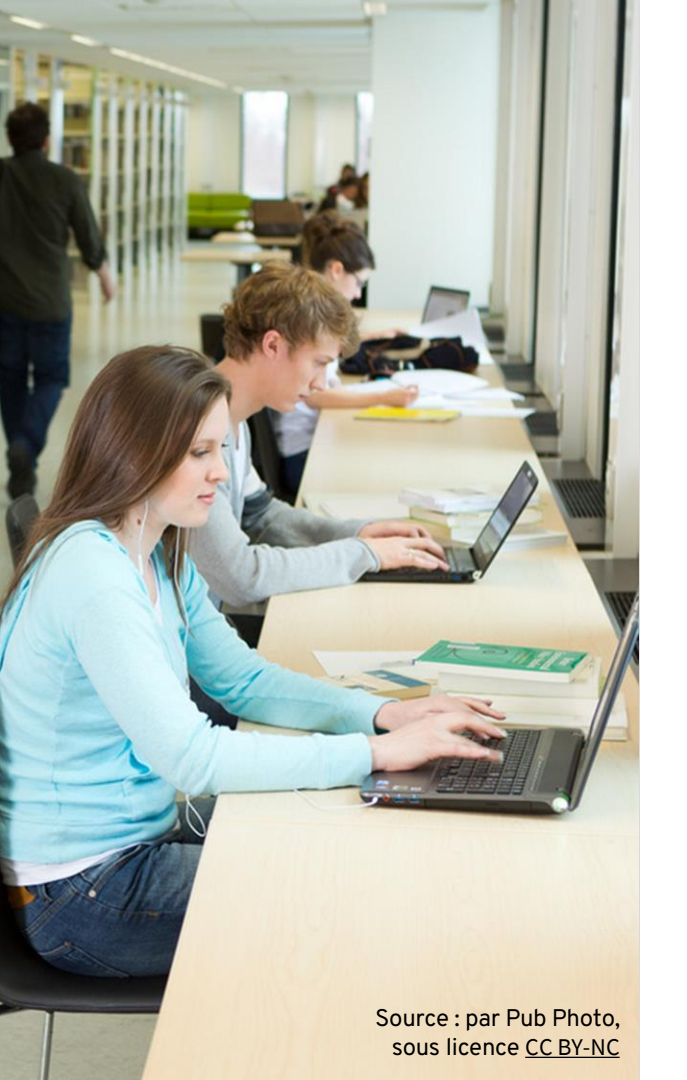

### Accéder aux ressources électroniques

- Pour accéder à ces ressources, vous devez vous authentifier.
  - Utiliser votre IDUL@ulaval.ca et NIP.
  - La session expire après 60 minutes d'inactivité.
- Cette authentification n'est toutefois pas requise si vous êtes déjà connectés au service d'authentification unique de l'Université Laval.

En savoir plus sur l'accès aux ressources électroniques.

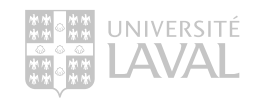

### C'est quoi une base de données

Outil qui organise et structure l'information dans le but d'en faciliter le repérage.

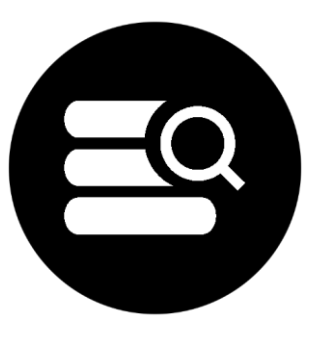

Permet de repérer :

- Articles de périodiques ou de journaux
- Textes de conférences
- Comptes rendus de livres
- Chapitres de livres

Sur le site Web de la Bibliothèque, vous pouvez consulter l'une des multiples bases de données disponibles. (<u>Pour consulter la liste complète</u>)

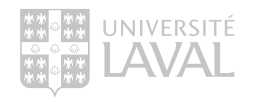

### Types de bases de données disponibles

| F | -0 |
|---|----|
|   |    |
|   |    |

- **Bibliographique** : accès uniquement aux notices des documents.
  - MEDLINE, Embase, etc.
- **Textuelle** : accès au texte complet des documents.
  - Lexicomp, AccessMedicine, Dynamed, etc.
- **Hybride** : accès, dans certains cas aux références bibliographiques, dans d'autres cas au texte complet des documents.
  - Cochrane, CINAHL Plus with Full Text, etc.
- **Numérique** : accès à des informations numériques telles que : des données de recensement, des données démographiques, des données géophysiques, etc.
  - CANSIM, Institut de la statistique du Québec (ISQ), etc.
  - Consulter la page sur les <u>statistiques</u> du Centre GéoStat.
- Image : accès à des images, des photographies, des illustrations, des icônes, etc.
  - Images from the History of Medicine (IHM), The Flickr Commons, etc.
  - Consulter la page sur les <u>bases d'images médicales</u> sur l'espace Web de médecine.

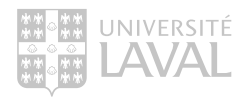

### Bases de données utiles en médecine dentaire

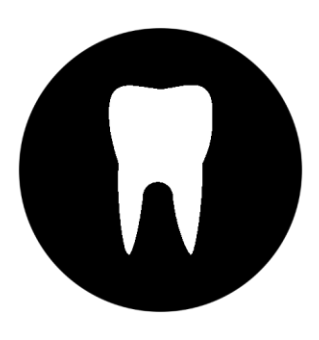

- Les bases de données utiles en dentisterie sont répertoriées dans le guide Explorer par discipline -<u>Médecine dentaire</u> sur le site de la Bibliothèque.
- Sous la section **Je cherche** ..., consulter les pages :
  - Articles
  - Livres et ouvrages de référence
  - Ressources cliniques
  - Thèses et mémoires

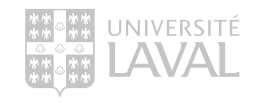

### Bases de données sur les revues

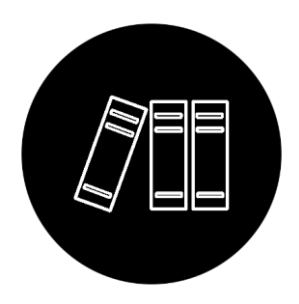

- BD utiles pour trouver de l'information sur les revues, telles que le prix, la fréquence de publication, dans quelles bases de données la revue est indexé, etc.
  - Journal Citation Reports (Impact Factor)
  - UlrichsWeb.com (fréquence de publication, prix (à valider sur le site du journal), indexation, etc.)
  - PubMed Journal Database (liste des journaux indexés dans MEDLINE)
- Accessibles sur la page <u>Consulter l'espace formation</u> du guide de médecine dentaire, sous le nom du cours MDD-1700.

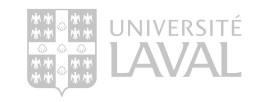

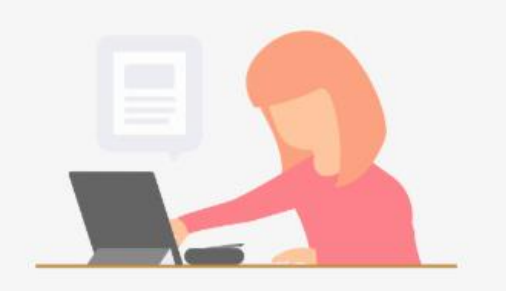

#### https://www.wooclap.com/fr/

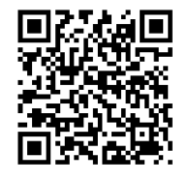

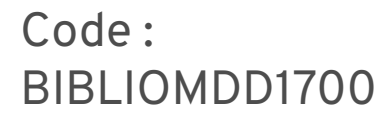

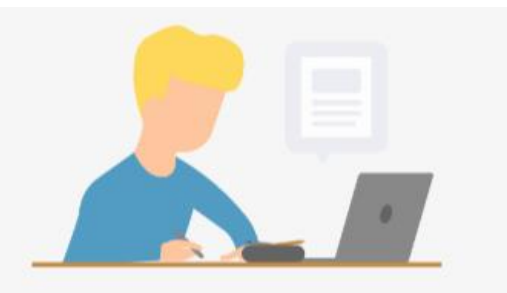

### EXERCICE

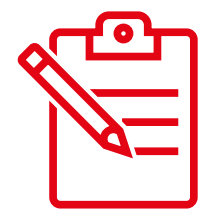

Bases de données sur les périodiques

Trouvez les informations suivantes sur **l'American** Journal of Psychiatry / ISSN 0002-953X

- Quelle est sa fréquence de publication? Utiliser Ulrich's, PubMed (Journal) ou Journal Citation Reports
- Est-ce que le journal est indexé dans PubMed? Utiliser Ulrich's (notice imprimée pas l'électronique) ou PubMed (Journals)
- Quel est son facteur d'impact en 2023? Utiliser Journal citation Reports

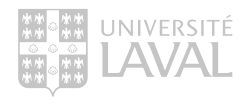

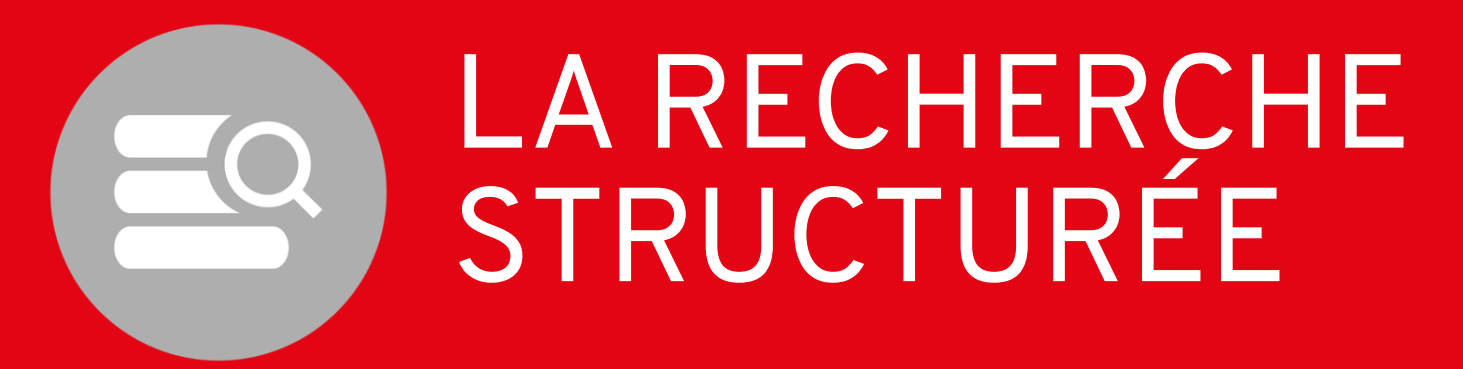

### Interroger une base de données

La recherche à l'intérieur des bases de données bibliographiques se fait à l'aide de deux méthodes de recherche différentes qui se complètent:

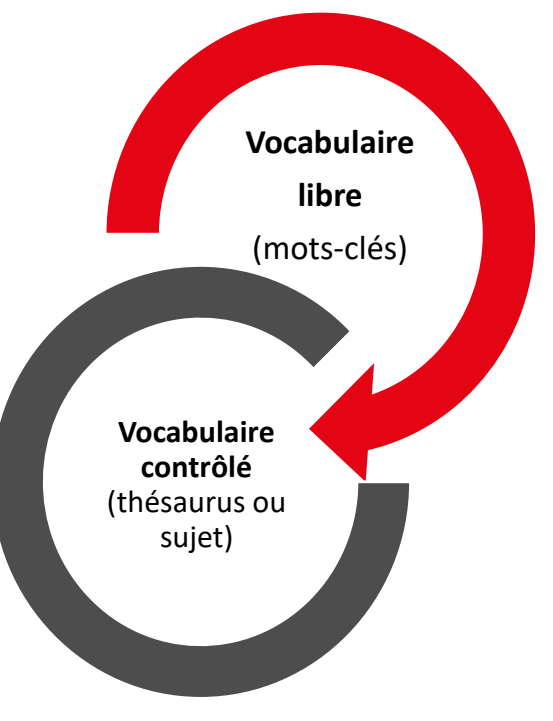

### Recherche dans PubMed

Méthode de recherche vocabulaire libre

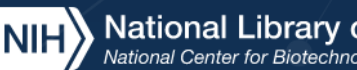

### National Library of Medicine National Center for Biotechnology Information

## Pub Med®

Advanced

PubMed® comprises more than 36 million citations for biomedical literature from MEDLINE, life science journals, and online books. Citations may include links to full text content from PubMed Central and publisher web sites.

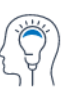

Learn

About PubMed FAOs & User Guide Finding Full Text

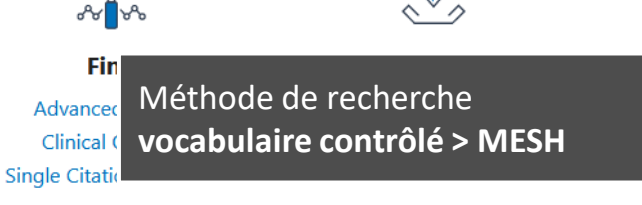

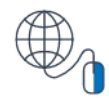

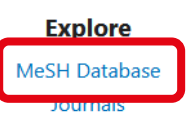

Search

### Traduire ses termes de recherche

Dictionnaires gratuits

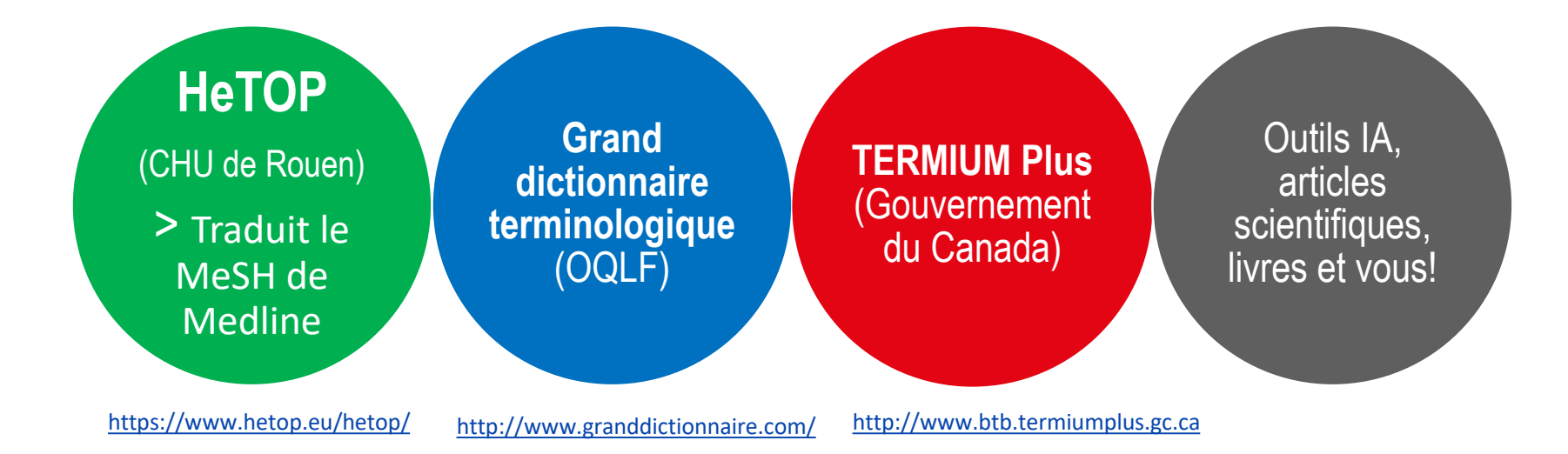

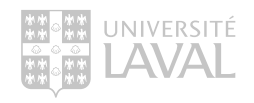

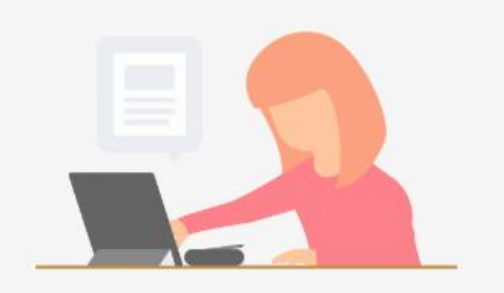

https://www.wooclap.com/fr/

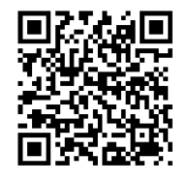

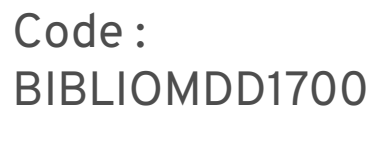

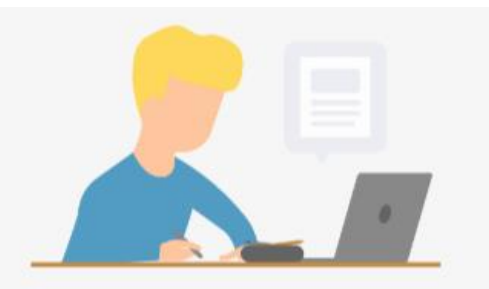

### EXERCICE

HeTOP

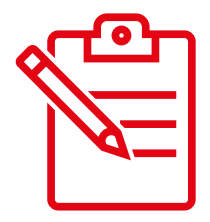

Trouvez des synonymes anglophones pour les caries dentaires.

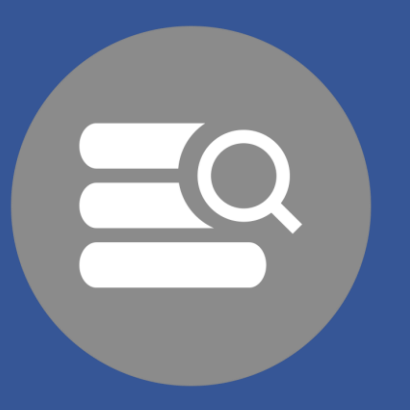

## VOCABULAIRE LIBRE (MOTS-CLÉS)

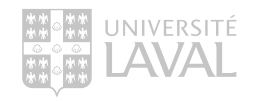

### La recherche en vocabulaire libre (mots-clés) Généralités

Le vocabulaire libre est la méthode de recherche la plus utilisée.

Mots choisis par l'auteur de l'article.

Utiliser le langage naturel, les termes des auteurs ou ses propres mots, afin de repérer des documents sur le sujet d'intérêt.

Le choix et l'orthographe du mot ont une incidence majeure sur les résultats de recherche.

Recherche dans toute la notice (mais pas dans le texte de l'article).

- > Le champ à privilégier pour plus de précision dans PubMed est titre et résumé.
- > ex: "Disabled Persons"[Title/Abstract] OR "Persons with Disabilities"[Title/Abstract]

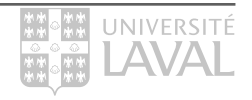

### Recherche en vocabulaire libre

1. Recherche simple ou dans tous les champs

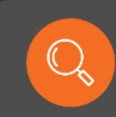

Je cherche des articles qui parlent du cancer du cerveau.

| Pub          |                        |   |        |
|--------------|------------------------|---|--------|
| brain cancer |                        | × | Search |
| Advanced     |                        |   | •      |
| Inscrivez vo | os termes de recherche |   |        |

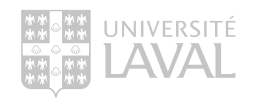

### Recherche en vocabulaire libre

2. Recherche avancée

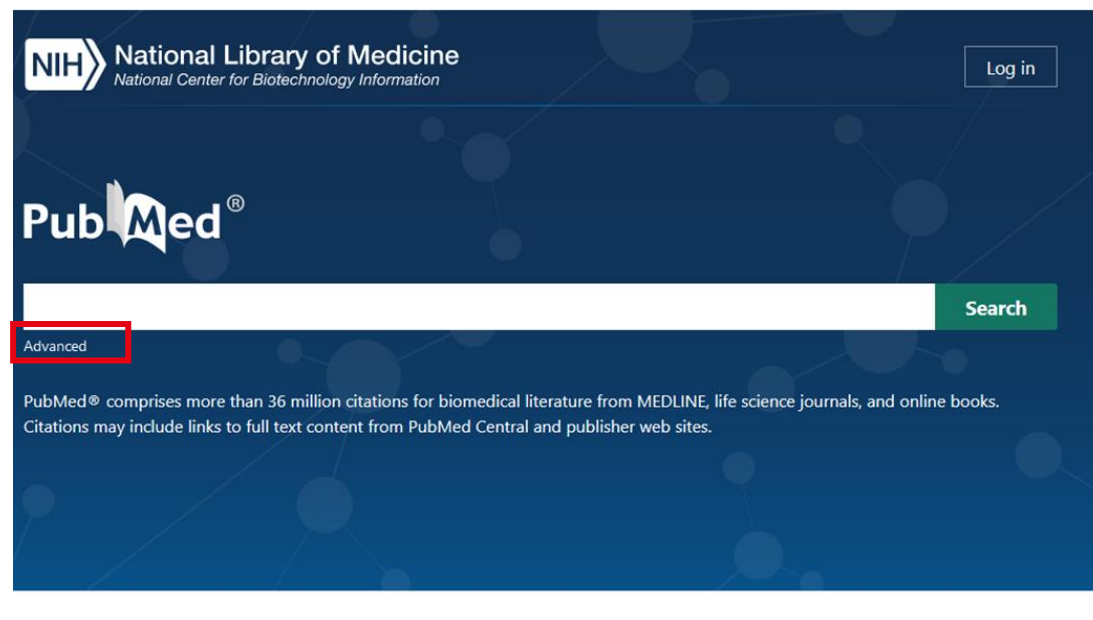

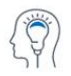

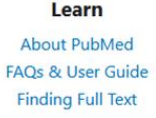

Find Advanced Search Clinical Queries Single Citation Matcher

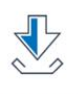

Download

E-utilities API

FTP

Batch Citation Matcher

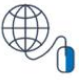

Explore MeSH Database Journals

### Recherche en vocabulaire libre

### 2. Recherche avancée NubMed Advanced Search Builder Add terms to the query box Title/Abstract Enter a search term Cuery box Enter / edit your search query here Cuery box

History and Search Details ,↓, Download M Delete Search Actions Details Query Results Time Search: Brain cancer\*[Title/Abstract] OR brain neoplasm\*[Title/ 61.594 #3 > PubMed a ... Abstract] OR intracranial neoplam\*[Title/Abstract] OR brain tumor\*[Title/Abstract] #2 •••• > Search: brain cancer[Title/Abstract] 5,523 5:07:35 #1 .... Search: brain cancer 269,753 5:07:06

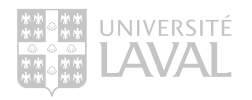

Showing 1 to 3 of 3 entries

**Recherche vocabulaire libre > Symboles** Pour gagner du temps et de la précision

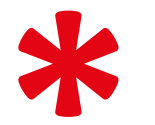

Troncature : placée à la fin d'un terme, elle permet de repérer toutes les terminaisons possibles de ce terme.

**Educat\*** permet de repêcher educat<mark>e</mark>, education, educat<mark>ed</mark>, educative, educational, etc.

 Guillemets : entourent une phrase, une expression ou une série de mots. Ils permettent de repérer une série de mots placée dans le même ordre d'apparition.

*"Mouth protector"* ou *"Mouth guard"* permet de repêcher ces mots tels qu'ils apparaissent dans le texte.

Voir le tableau Astuces et syntaxe – Bases de données en sciences de la santé

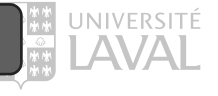

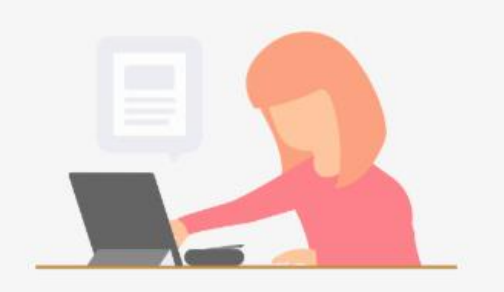

#### https://www.wooclap.com/fr/

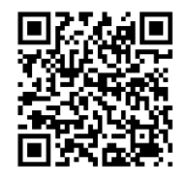

Code : BIBLIOMDD1700

### EXERCICE

Vocabulaire libre - PubMed

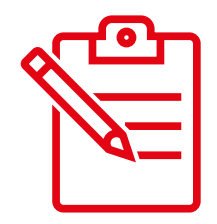

Combien trouvez-vous d'articles sur le diabète de Type 1 (utiliser la recherche simple ou avancée [TIAB])?

 Inscrivez l'expression utilisée et le nombre d'articles trouvés.

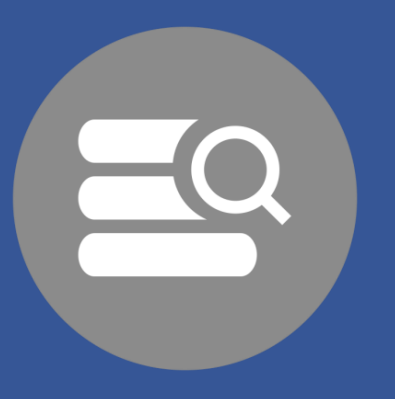

# VOCABULAIRE CONTRÔLÉ (thésaurus ou sujet)

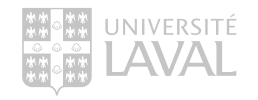

### Recherche en vocabulaire contrôlé (thésaurus ou sujet)

Généralités

Méthode de recherche faite à partir de termes normalisés

Le langage propre imposé par la base de données pour décrire le contenu des articles scientifiques qu'elle indexe.

Pour utiliser cette méthode, vous devez d'abord <u>valider</u> notre terme dans le dictionnaire de la base de données, appelé « thésaurus ».

Recherche uniquement dans les mots ou les expressions inscrits dans le champ sujet de la notice.

- > Le champ sujet dans PubMed est le MeSH (Medical Subject Headings)
- > ex: "Persons with Disabilities"[Mesh]

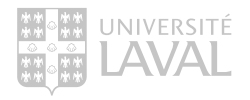

### Thésaurus

- Listes de termes normalisés:
  - Utilisés uniquement dans un domaine particulier.
  - Classés par ordre sémantique et hiérarchique.
- Plusieurs termes sont attribués à chaque référence. Ils permettent de décrire de la manière la plus précise possible le contenu de l'article.

Par conséquent, les articles sont **indexés uniformément**, peu importe le vocabulaire utilisé par l'auteur. All MeSH Categories <u>Anatomy Category</u> <u>Stomatognathic System</u> <u>Mouth</u> <u>Dentition</u> **Tooth** <u>Bicuspid</u> <u>Cuspid</u> <u>Incisor</u> <u>Molar</u> <u>Molar, Third</u> <u>Tooth, Deciduous</u> <u>Natal Teeth</u> <u>Tooth, Unerupted</u>

#### MeSH terms

- > Bone Regeneration / physiology
  > Humans
  > Mandible\* / surgery
  > Molar, Third\* / surgery
  > Pain, Postoperative
  > Platelet-Rich Fibrin\*
  > Platelet-Rich Plasma\*
- > Tooth Extraction\*
- > Tooth, Impacted\* / surgery
- > Trismus
- > Wound Healing\*

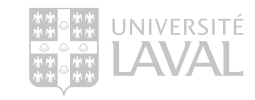

### Thésaurus

• La plupart des bases de données disciplinaires en santé publient un thésaurus et souvent celui-ci est intégré au logiciel de la base.

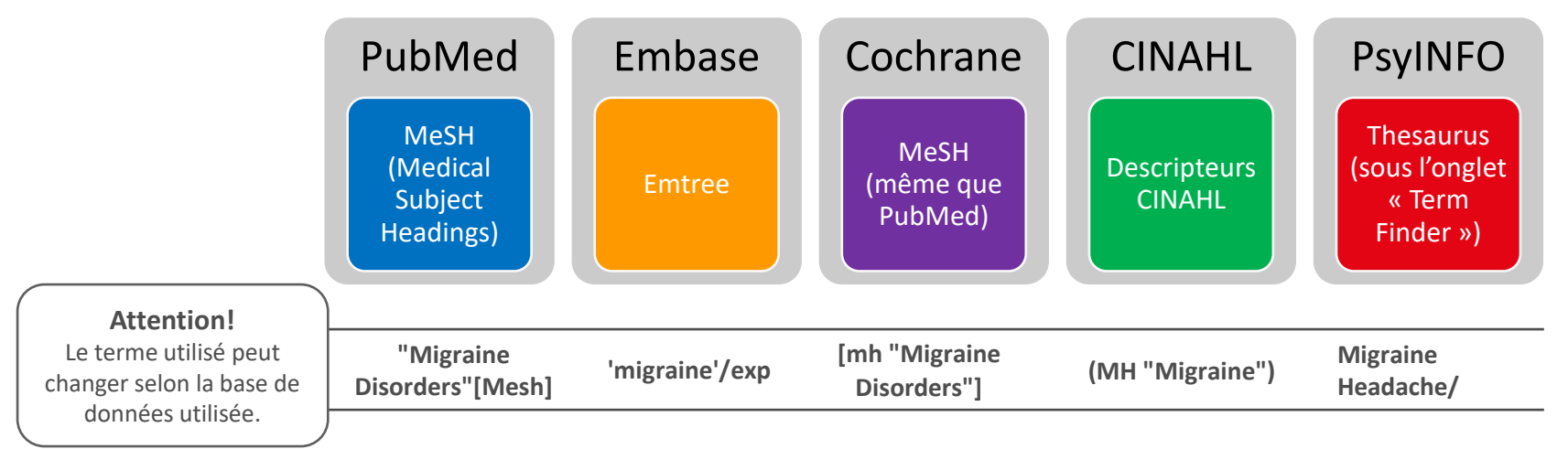

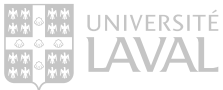

### Recherche en vocabulaire contrôlé

Avantages

- Supprime l'ambiguïté du langage naturel (synonymes / variantes orthographiques).
- Permet de regrouper et de repérer tous les documents sur un sujet donné.
- Permet d'obtenir des résultats de recherche plus pertinents et précis.

#### Désavantages

- Plus complexe à utiliser.
- Ne repère pas les articles qui ne sont pas indexés (ex. articles provenant de PubMed Central).

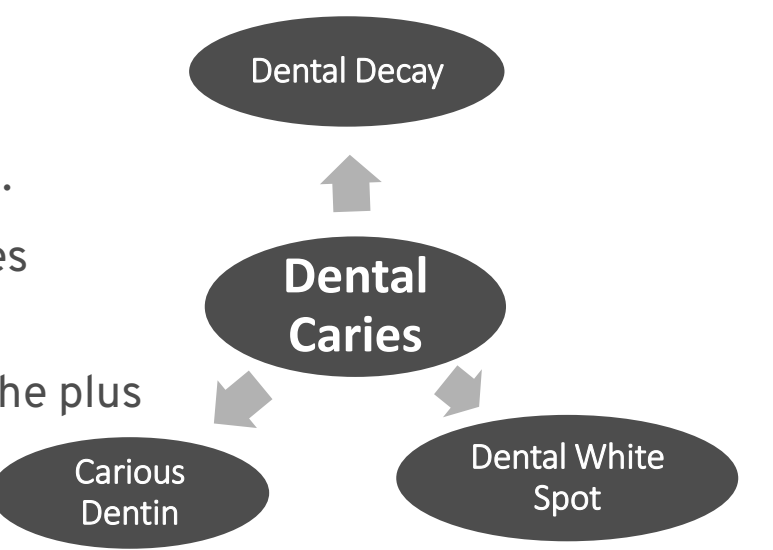

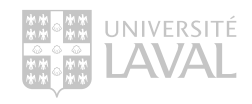

### Accès au MeSH

### NIH National Library of Medicine

### Pub Med®

#### Search

Log in

#### Advanced

PubMed® comprises more than 36 million citations for biomedical literature from MEDLINE, life science journals, and online books. Citations may include links to full text content from PubMed Central and publisher web sites.

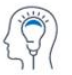

#### Learn

About PubMed FAQs & User Guide Finding Full Text

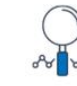

Find Advanced Search Clinical Queries Single Citation Matcher

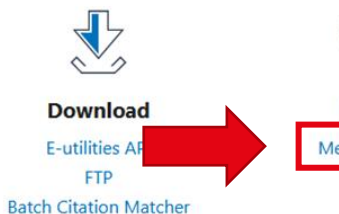

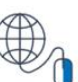

Explore MeSH Database Journals

### Recherche en vocabulaire contrôlé

 $\mathbb{Q}$ 

Je cherche des articles qui parlent de la prévention des caries dentaires.

| MeSH | MeSH dental caries | s<br>nced                                                                  | Search                         | Help      |
|------|--------------------|----------------------------------------------------------------------------|--------------------------------|-----------|
|      |                    | MeSH (Medical Subject Headings) is the NLM controlled vocabulary thesaurus | used for indexing articles for | r PubMed. |

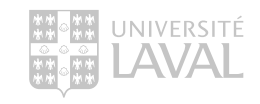

### **Recherche MeSH**

|                                                                                                    | ntional Library of Medicine<br>onal Center for Biotechnology Information                                                                                                    | Log in                                                     |
|----------------------------------------------------------------------------------------------------|----------------------------------------------------------------------------------------------------|------------------------------------------------------------|
| MeSH                                                                                                    | MeSH                                                                                                    | Search<br>Help                                             |
| Summary -                                                                                                    | Examinez les définitions des termes.                                                                                                    |                                                            |
| Search results<br>Items: 3                                                                                                    | Cliquez sur le terme qui correspond le mi                                                                                                    | eux à votre sujet.                                         |
| <ul> <li>Dental Caries</li> <li>Localized destrand leading to<br/>Year introduced: I</li> </ul>                                                                                                    | uction of the tooth surface initiated by decalcification of the enamel followed by enzymatic lysis of organic structures cavity formation. If left unchecked, the cavity may penetrate the enamel and dentin and reach the pulp. DENTAL CARIES CONTROL was heading 1965-1966 | Add to search builder AND V<br>Search PubMed You Tutorial  |
| <ul> <li>Dental Caries</li> <li>The predispositive of the predispositive of the</li></ul> | Susceptibility<br>tion to tooth decay (DENTAL CARIES).<br>1965                                                                                                    | Find related data Database: Select                         |
| <ul> <li>Dental Caries</li> <li>3. Diagnostic tests</li> <li>Year introduced: 1</li> </ul>                                                                                                    | Activity Tests<br>s conducted in order to measure the increment of active DENTAL CARIES over a period of time.<br>1972(1970)                                                                                                    | Find items Search details                                  |
| Summary -                                                                                                    | Send to: 🗸                                                                                                    | "dental caries"[MeSH Terms] OR dental<br>caries[Text Word] |

|                                                                                                    | nal Library                                                      | y of Medicine                                                                                                    | 9                                                    |                                                                                                    |                        |                                                                                               | Log in            |
|----------------------------------------------------------------------------------------------------|------------------------------------------------------------------|----------------------------------------------------------------------------------------------------|------------------------------------------------------|----------------------------------------------------------------------------------------------------|------------------------|-----------------------------------------------------------------------------------------------|-------------------|
| MeSH                                                                                                    | MeSH 🗸                                                           | Limits Advanced                                                                                                    |                                                      |                                                                                                    |                        | Search                                                                                        | Неір              |
| Full -                                                                                                    |                                                                  |                                                                                                    |                                                      |                                                                                                    | Send to: -             | PubMed Search Builder                                                                         |                   |
| Localized destruction of the cavity formation. If left unche Year introduced: DENTAL C                                                                               | tooth surface initiat<br>ecked, the cavity ma<br>ARIES CONTROL v | ted by decalcification of th<br>ay penetrate the enamel a<br>vas heading 1965-1966                                                                                                    | ne enamel followed by er<br>and dentin and reach the | zymatic lysis of organic stru<br>pulp.                                                                                                    | uctures and leading to | Définition                                                                                    | ĺ.                |
| PubMed search builder options Subheadings:                                                                                                    | ons                                                              | enzymology                                                                                                    |                                                      | □ pathology                                                                                                    | Subdi<br>(qualifier    | visions IAND<br>an MeSH)                                                                      | You Tube Tutorial |
| cerebrospinal fluid     chemically induce     classification     complications     congenital     diagnosis     diagnostic imaging     diet therapy     drug therapy | d<br>d                                                           | <ul> <li>epidemiology</li> <li>ethnology</li> <li>etiology</li> <li>genetics</li> <li>history</li> <li>immunology</li> <li>metabolism</li> <li>microbiology</li> <li>mortality</li> </ul> |                                                      | <ul> <li>physiopathology</li> <li>prevention and control</li> <li>psychology</li> <li>radiotherapy</li> <li>rehabilitation</li> <li>surgery</li> <li>therapy</li> <li>urine</li> <li>veterinary</li> </ul> | Transfo                | Related information<br>PubMed<br>PubMed - Major Topic<br>Clinical Queries<br>NLM MeSH Browser | ·                 |
| economics     embryology      Restrict to MeSH Major T     Do not include MeSH ten                                                                                   | opic.                                                            | nursing     parasitology                                                                                                    | chy.                                                 | Explosion                                                                                                    | du MeSH par d          | ioncept majeur<br>éfaut <sup>ty</sup>                                                         |                   |

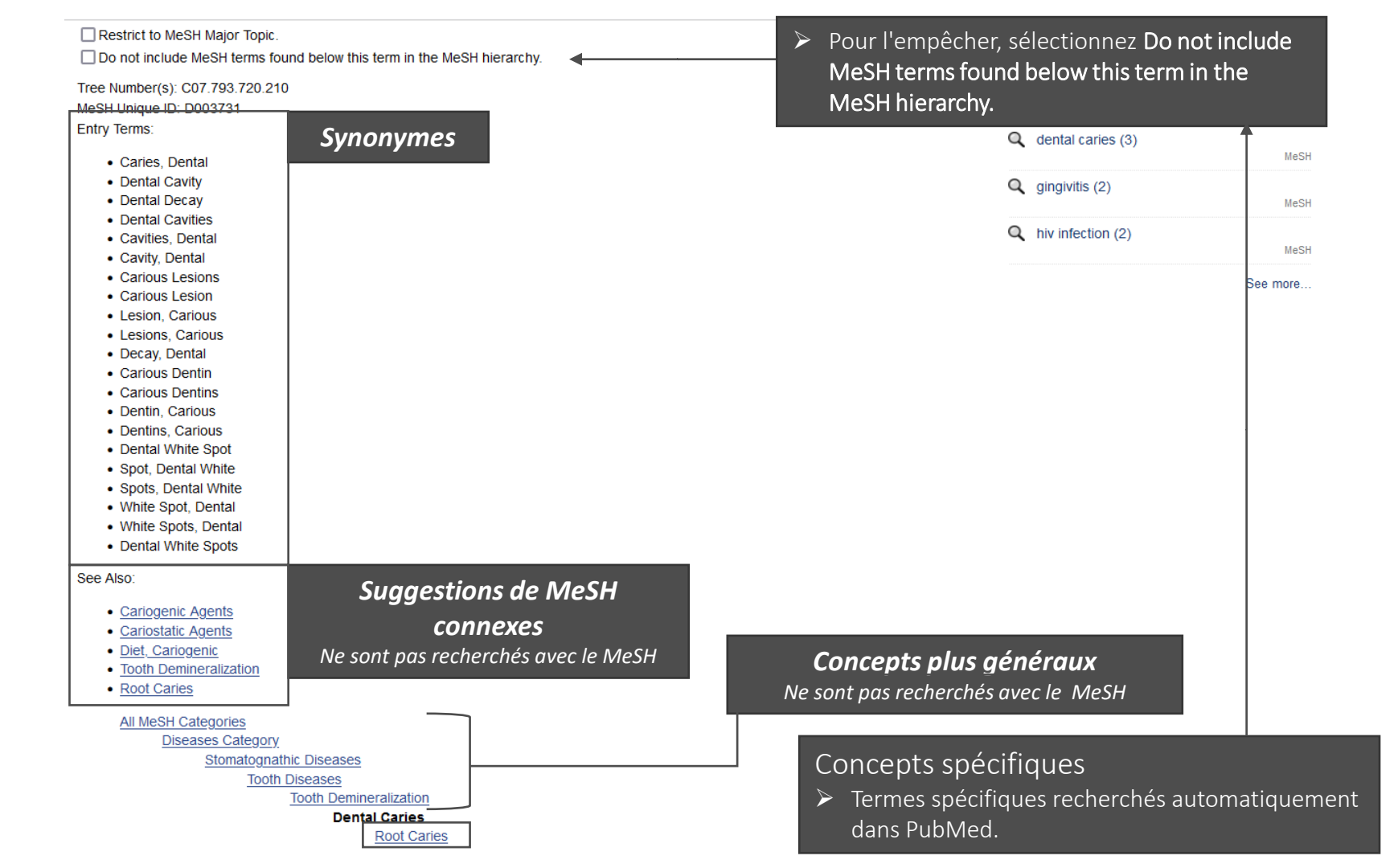

|                                                                                                    | ·                                             |                                                                                                    |                                                 |                               |
|----------------------------------------------------------------------------------------------------|-----------------------------------------------|----------------------------------------------------------------------------------------------------|-------------------------------------------------|-------------------------------|
| MeSH                                                                                                    | MeSH                                          | ~                                                                                                    |                                                 | Search                        |
|                                                                                                    |                                               | Limits Advanced                                                                                              |                                                 | Не                            |
| Full -                                                                                                    |                                               |                                                                                                    | Send to: -                                      |                               |
|                                                                                                    |                                               |                                                                                                    |                                                 | PubMed Search Builder         |
| <b>Dental Caries</b>                                                                                      | <b>i</b>                                      |                                                                                                    |                                                 | "Dental Caries/prevention and |
| cavity formation. If                                                                                      | left unchecked, the cavity                    | / may penetrate the enamel and dentil                                                                        | n and reach the pulp.                           |                               |
| Public descent b                                                                                          |                                               | L was neading 1900-1900                                                                                      | 6                                               |                               |
| Subbeadings:                                                                                              | lider options                                 |                                                                                                    |                                                 | Add to search builder AND V   |
| oublicadings.                                                                                             |                                               |                                                                                                    |                                                 | Search PubMed                 |
| Dood                                                                                                    |                                               |                                                                                                    | pathology                                       | You Tube Tutori               |
| cerebros                                                                                                  | spinal fluid                                  |                                                                                                    | physiopathology                                 | Deleted information           |
| Chemica                                                                                                   | lly induced                                   | ethnology                                                                                                    | prevention and control                          | Related information           |
|                                                                                                    | ation                                         | etiology                                                                                                    |                                                 | Publied                       |
|                                                                                                    | itions                                        | genetics                                                                                                    | a radiotherapy                                  | PubMed - Major Topic          |
| Classifica                                                                                                |                                               |                                                                                                    |                                                 | Clinical Queries              |
| Classifica                                                                                                | tal                                           |                                                                                                    | lsurgerv                                        | NI M M-OU Draws               |
| Classifica                                                                                                | tal<br>s                                      |                                                                                                    | Therapy                                         |                               |
| classifica<br>complica<br>complica<br>diagnosi<br>diagnosi                                                | tal<br>'s<br>'ic imaging                      | immunology metabolism microbiology                                                                           | therapy                                         | NEW MEST Drowser              |
| classifica<br>complica<br>congenit<br>diagnosi<br>diagnosi<br>diagnosi<br>diagnosi                        | tal<br>is<br>iic imaging<br>apy<br>rany       | immunology metabolism microbiology mortality                                                                 | Lurgapy                                         | dbGaP Links                   |
| classifica<br>complica<br>congeni<br>diagnosi<br>diagnosi<br>diagnosi<br>diagnosi<br>diagnosi<br>diagnosi | tal<br>is<br>iic imaging<br>apy<br>rapy<br>rs | <ul> <li>immunology</li> <li>metabolism</li> <li>microbiology</li> <li>mortality</li> <li>nursing</li> </ul> | <pre> therapy urine veterinary vicionary </pre> | dbGaP Links                   |

### Résultats de la recherche avec MeSH

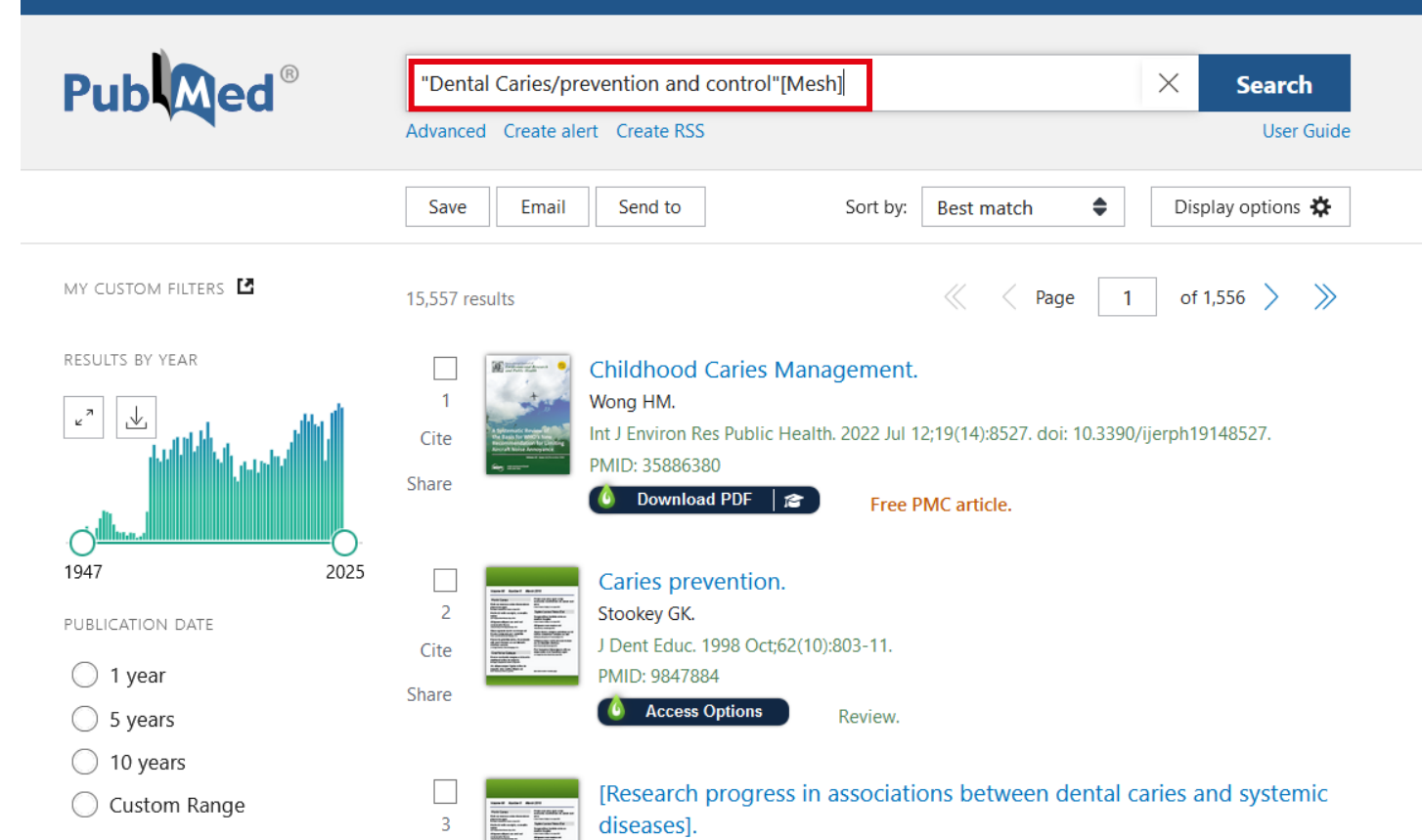

Wang XH, Xu ZQ, Bian Z, Meng LY.

Cite

TEXT AVAILABILITY

NIH National Library of Medicine

Zhonghua Kou Qiang Yi Xue Za Zhi. 2024 Jan 9;59(1):99-104. doi: 10.3760/

Log in

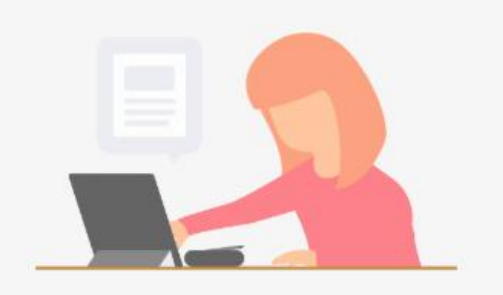

### EXERCICE

MeSH

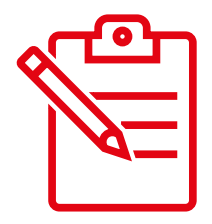

https://www.wooclap.com/fr/

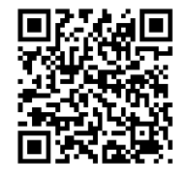

Code : BIBLIOMDD1700

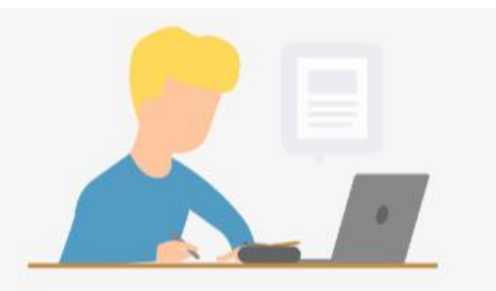

À partir du thésaurus MeSH, trouvez le MeSH utilisé pour le **lavage des mains**?

Est-il possible d'utiliser la subdivision **Education** pour ce MeSH?

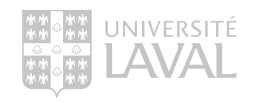

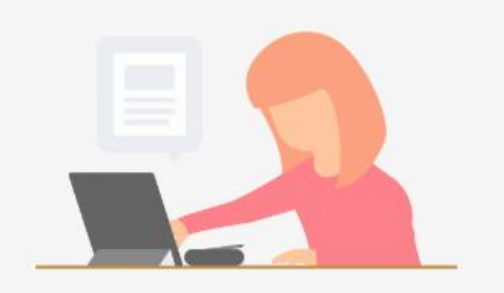

### EXERCICE

MeSH

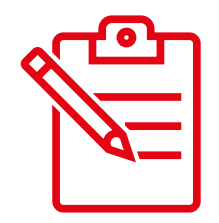

https://www.wooclap.com/fr/

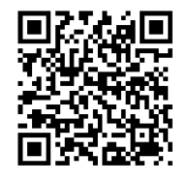

Code : BIBLIOMDD1700

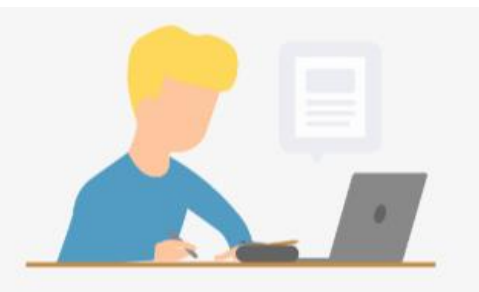

Combien trouvez-vous d'articles dont le <u>sujet</u> <u>principal</u> est l'*immunologie* de la **muqueuse de la bouche**?

### Résultats de la recherche avec MeSH

| Pub Med.gov                                                     | "Mouth Mucosa/i     | mmunology"[Majr]                                                                                                    | × Search                                                                                                    |
|-----------------------------------------------------------------|---------------------|----------------------------------------------------------------------------------------------------|----------------------------------------------------------------------------------------------------|
|                                                                 | Advanced Create ale | rt Create RSS                                                                                                    | User Guide                                                                                                    |
|                                                                 | Save Email          | Send to Sorted by: Bes                                                                                                    | t match Display options 🛱                                                                                                    |
| My NCBI FILTERS 🖪                                               | 642 results         | 巛 🤇 Page                                                                                                    | 1 of 64 > >>                                                                                                    |
| RESULTS BY YEAR                                                 | Cite<br>Share       | Human oral mucosa cell atlas reveals a stromal<br>regulating tissue immunity.<br>Williams DW, Greenwell-Wild T, Brenchley L, Dutzan N, Over<br>Martin D; NIDCD/NIDCR Genomics and Computational Biolo<br>Divaris K, Morasso M, Haniffa M, Moutsopoulos NM.<br>Cell. 2021 Jul 22;184(15):4090-4104.e15. doi: 10.1016/j.cell.2<br>PMID: 34129837<br>Obunload PDF | I-neutrophil axis<br>miller A, Sawaya AP, Webb S,<br>ogy Core; Hajishengallis G,<br>021.05.013. Epub 2021 Jun 14.<br>Free PMC article. |
| Abstract Free full text Full text ARTICLE ATTRIBUTE             | 2<br>Cite<br>Share  | Oral Mucosal Epithelial Cells.<br>Groeger S, Meyle J.<br>Front Immunol. 2019 Feb 14;10:208. doi: 10.3389/fimmu.201<br>PMID: 30837987<br>Obwnload PDF                                                                                                    | 9.00208. eCollection 2019.<br>Free PMC article. Review.                                                                                |
| Associated data ARTICLE TYPE Books and Documents Clinical Trial | 3<br>Cite<br>Share  | Microneedle-Mediated Vaccine Delivery to the<br>Creighton RL, Woodrow KA.<br>Adv Healthc Mater. 2019 Feb;8(4):e1801180. doi: 10.1002/ad<br>Dec 10.<br>PMID: 30537400<br>Oownload PDF View Complete Issue                                                                                                    | Oral Mucosa.<br>dhm.201801180. Epub 2018<br>Free PMC article. Review.                                                                  |

#### Informations bibliographiques (auteur, titre, périodique, année, etc.)

PMID : Numéro unique PubMed

Résumé

Review > Adv Healthc Mater. 2019 Feb;8(4):e1801180. doi: 10.1002/adhm.201801180.

### Microneedle-Mediated Vaccine Delivery to the Oral Mucosa

Rachel L Creighton <sup>1</sup>, Kim A Woodrow <sup>1</sup> Affiliations + expand PMID: 30537400 PMCID: PMC6476557 DOI: 10.1002/adhm.201801180

Free PMC article

#### Abstract

The oral mucosa is a minimally invasive and immunologically rich site that is underutilized for vaccination due to physiological and immunological barriers. To develop effective oral mucosal vaccines, key questions regarding vaccine residence time, uptake, adjuvant formulation, dose, and delivery location must be answered. However, currently available dosage forms are insufficient to address all these questions. An ideal oral mucosal vaccine delivery system would improve both residence time and epithelial permeation while enabling efficient delivery of physicochemically diverse vaccine formulations. Microneedles have demonstrated these capabilities for dermal vaccine delivery. Additionally, microneedles enable precise control over delivery properties like depth, uniformity, and dosing, making them an ideal tool to study oral mucosal vaccination. Select studies have demonstrated the feasibility of microneedle-mediated oral mucosal vaccination, but they have only begun to explore the broad functionality of microneedles. This review describes the physiological and immunological challenges related to oral mucosal vaccine delivery and provides specific examples of how microneedles can be used to address these challenges. It summarizes and compares the few existing oral mucosal microneedle vaccine studies and offers a perspective for the future of the field.

Keywords: dosage forms; immune tolerance; mucosal immunization; sustained release.

© 2018 WILEY-VCH Verlag GmbH & Co. KGaA, Weinheim.

FULL TEXT LINKS

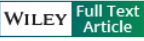

FREE Full text PMC Vérifier si la BUL possède le texte de l'article

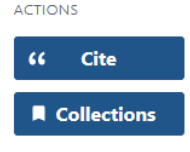

SHARE

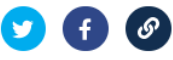

| PAGE  | NAVIGA' | TION  |
|-------|---------|-------|
| 1 AOL | 11000   | 11014 |

Title & authors

Abstract

Figures

Similar articles

Cited by

Publication types

MeSH terms

#### Figures

Substances

#### Informations bibliographiques (auteur, titre, périodique, année, etc.)

Review > Adv Healthc Mater. 2019 Feb;8(4):e1801180. doi: 10.1002/adhm.201801180.

Epub 2018 Dec 10.

#### Microneedle-Mediated Vaccine Delivery to the Oral Mucosa

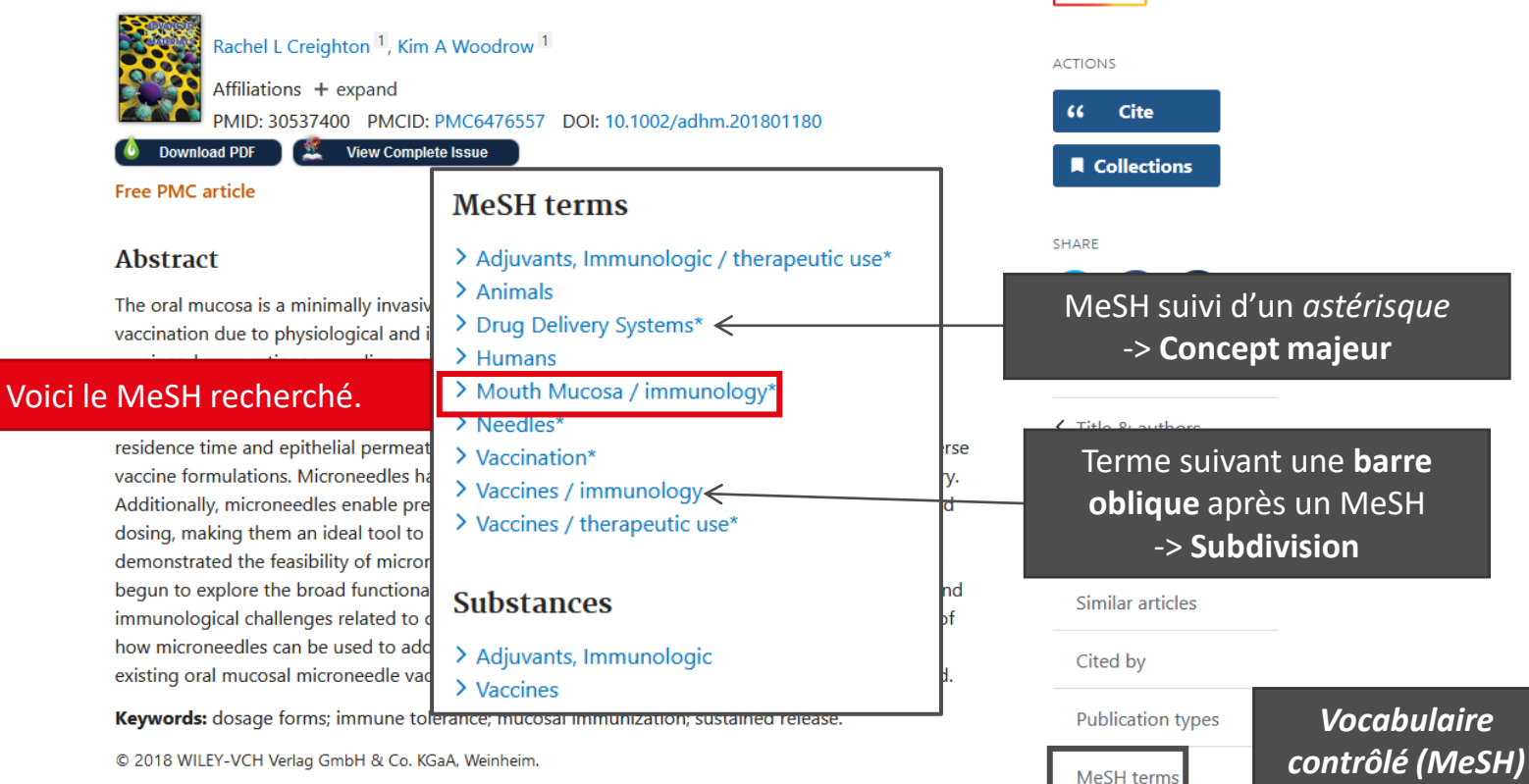

#### PMID : Numéro unique PubMed

Résumé

#### Figures

Substances

FULL TEXT LINKS

WILEY

FREE Full text

Obtenir@Ulaval

Full Text Article

PMC

*Vérifier si la BUL possède le texte de l'article* 

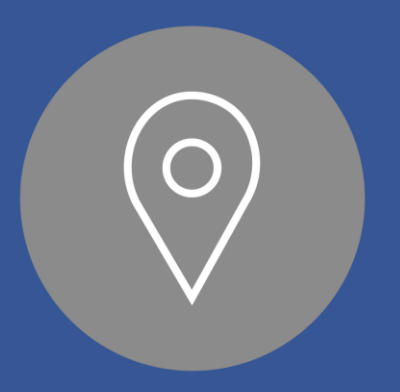

## AUTRES FONCTIONNALITÉS DANS PUBMED

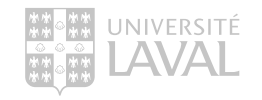

### Les filtres de recherche (limites)

À partir de la fenêtre des résultats

- Vous pouvez raffiner rapidement les résultats de recherche par...
  - date de publication,
  - disponibilité du plein texte,
  - type d'article,
  - etc.
- Les filtres sont des termes issus du vocabulaire contrôlé (MeSH).

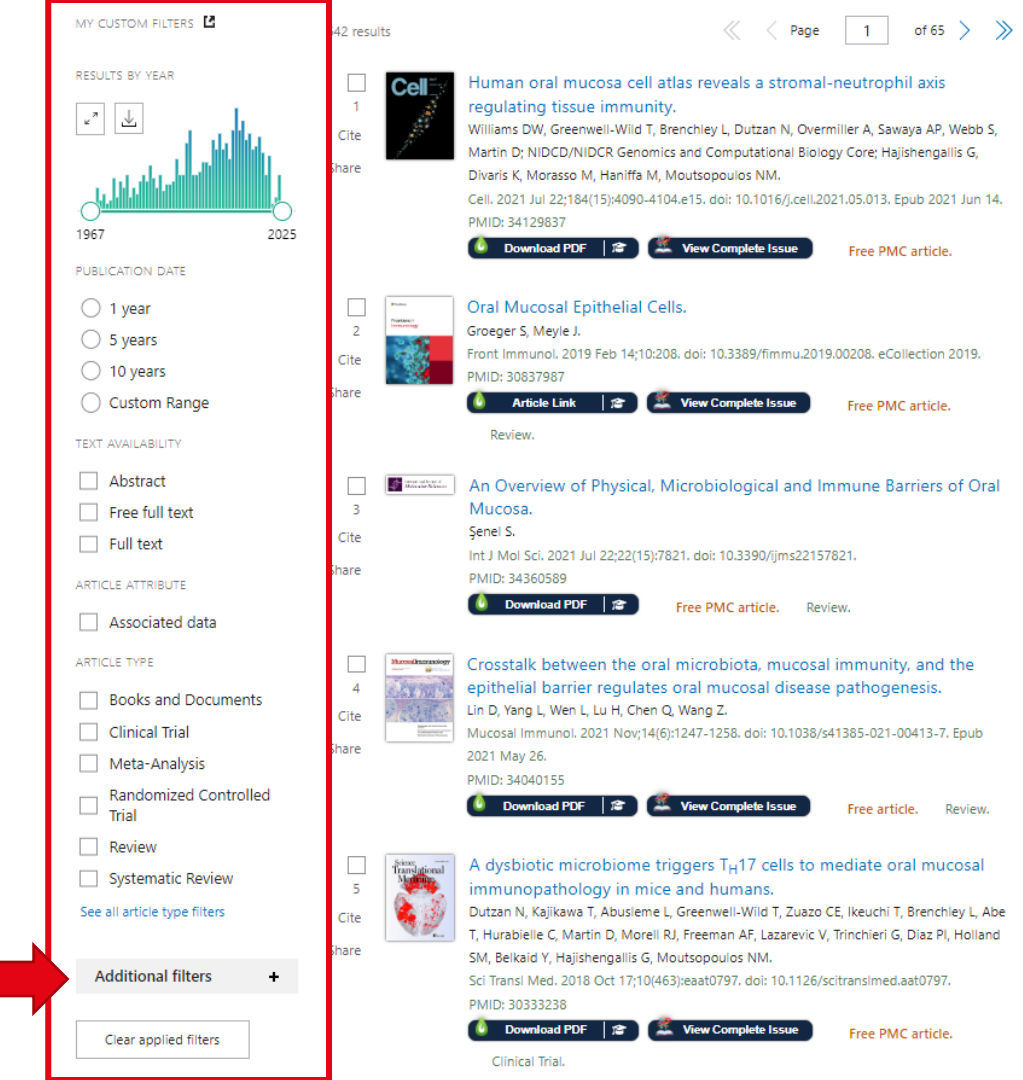

# Les filtres de recherche (limites)

À partir de la fenêtre des résultats

En cliquant sur Additional filters d'autres filtres s'affichent.

- Type d'article
- Langue (article en français)
- Espèce (humain ou animal)
- Sexe (homme ou femme)
- Âge (bébé, enfant, personne âgée, etc.)
- Autre (exclure les reprints et MEDLINE)

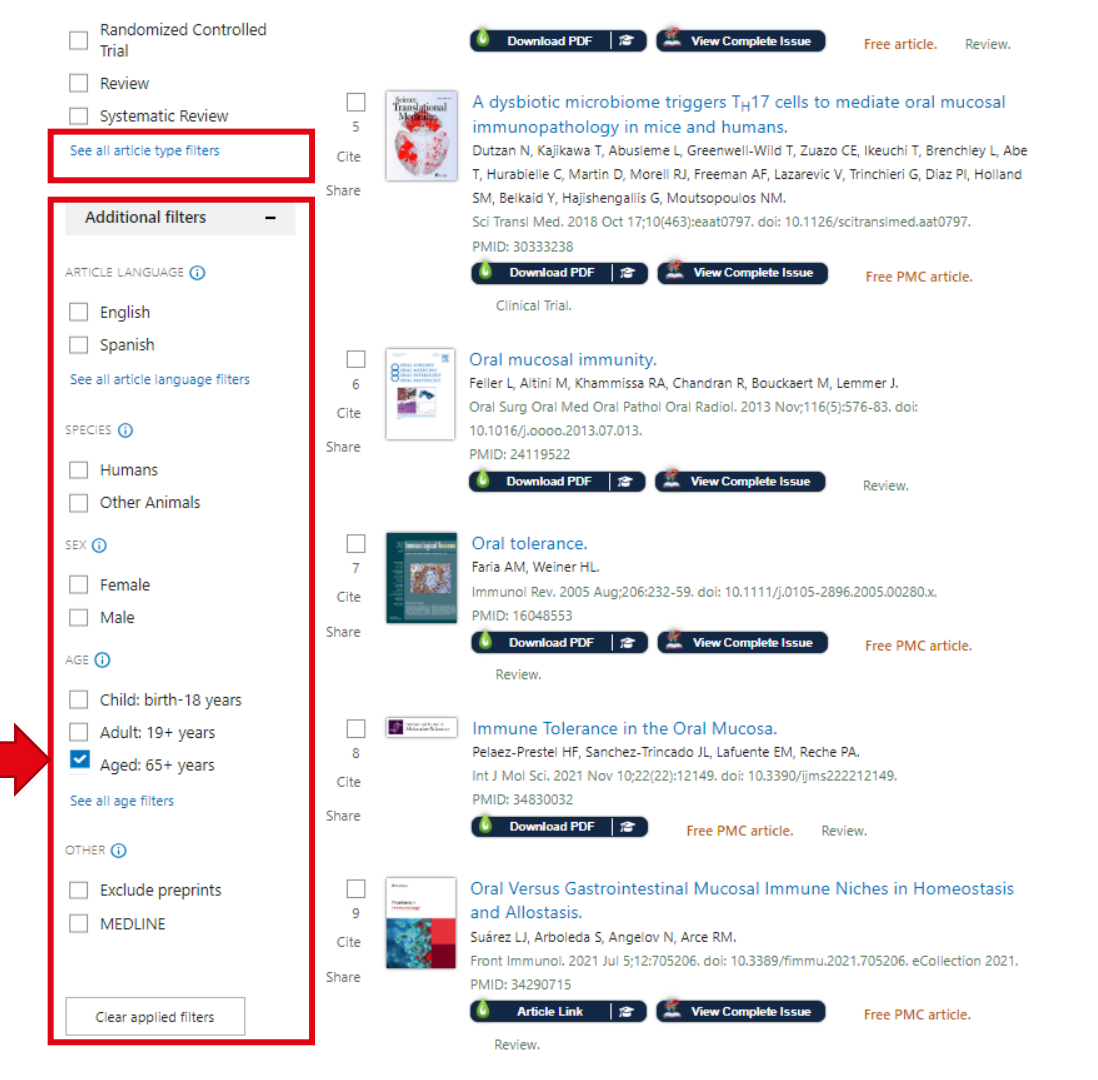

# Les filtres de recherche (limites)

À partir de la fenêtre des résultats

- Vous pouvez raffiner rapidement les résultats de recherche par...
  - date de publication,
  - disponibilité du plein texte,
  - type d'article,
  - etc.
- Les filtres sont des termes issus du vocabulaire contrôlé (MeSH).

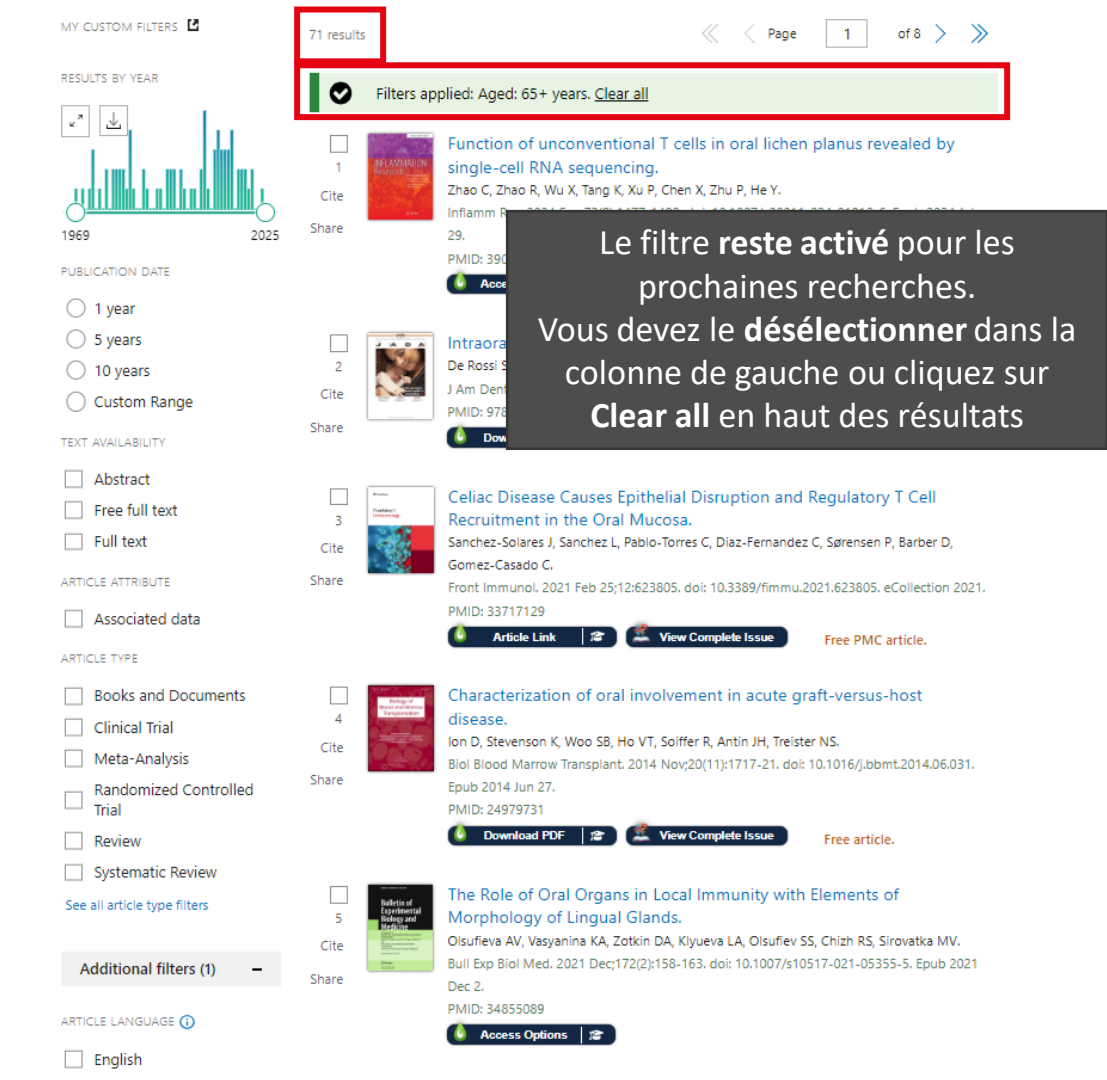

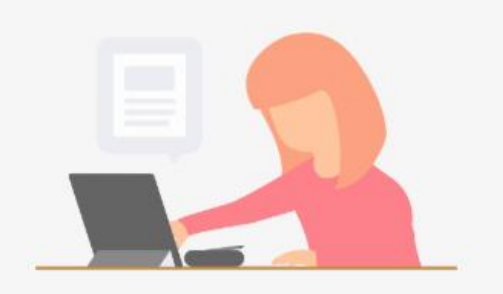

### EXERCICE

MeSH + limites

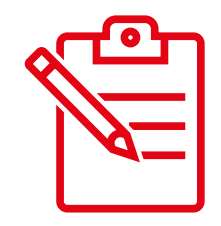

# Combien trouvez-vous d'articles qui portent sur la **gingivite** chez les *adolescents*?

https://www.wooclap.com/fr/

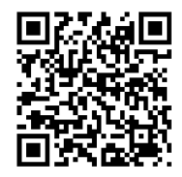

Code : BIBLIOMDD1700

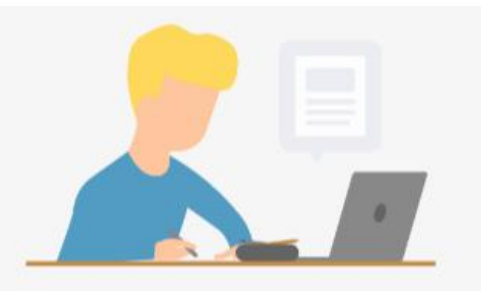

### Les opérateurs booléens

Pour lier les différents concepts ou les différents champs

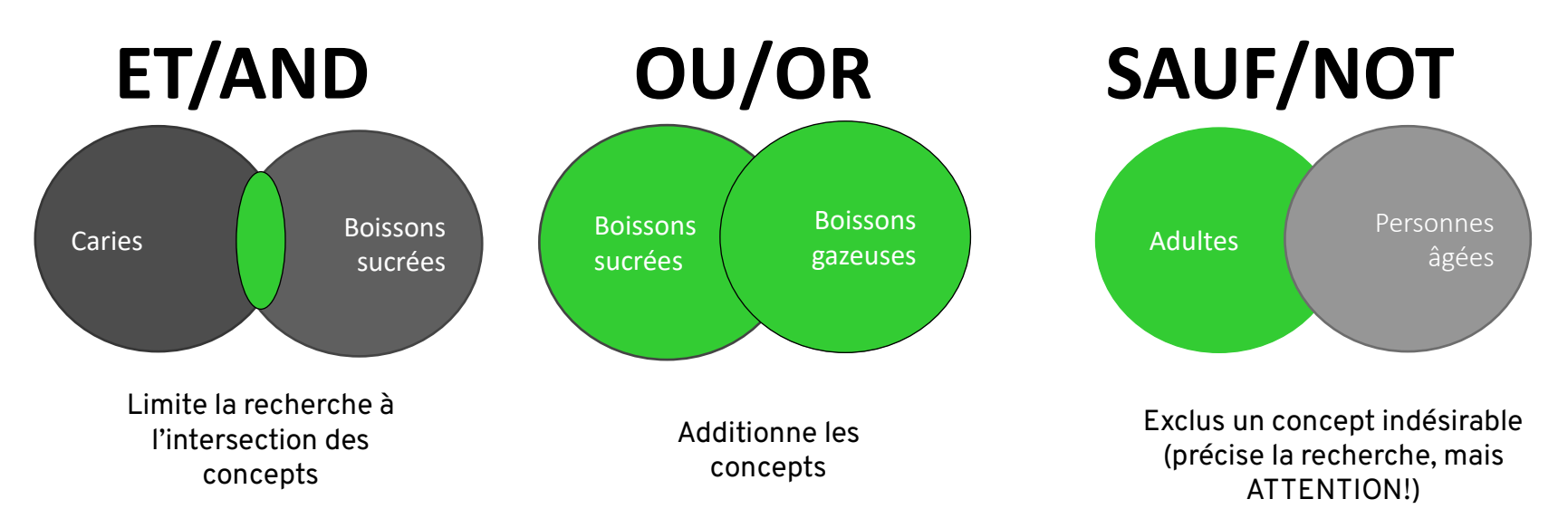

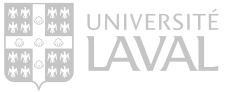

### Combiner des recherches dans PubMed

Dans Advanced, vous pouvez utiliser l'historique de recherche pour combiner plusieurs recherches (AND, OR, NOT).

| ub Med® |        |
|---------|--------|
|         | Search |

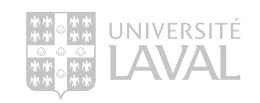

#### PubMed Advanced Search Builder

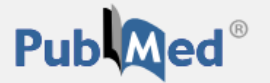

User Guide

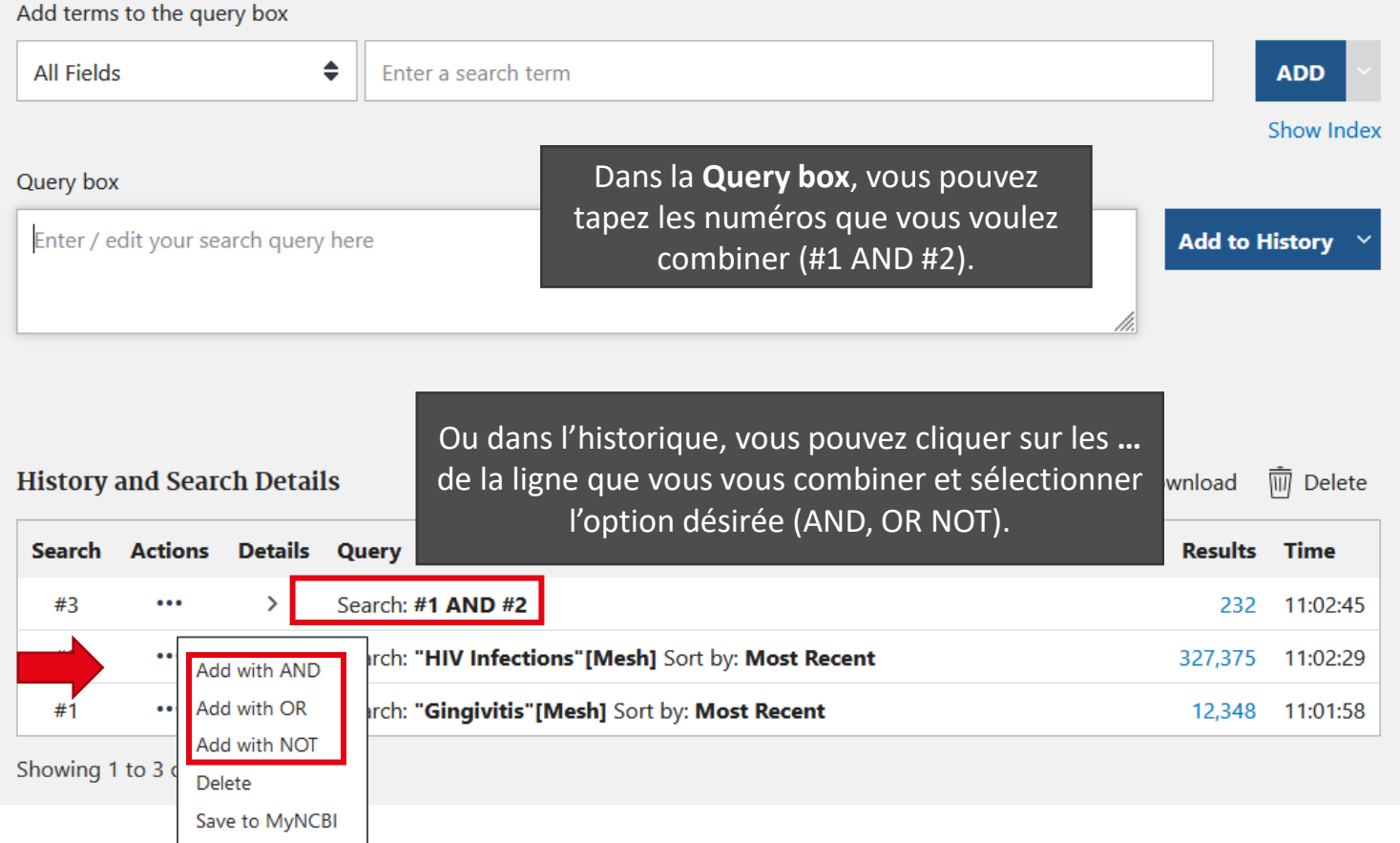

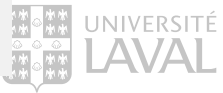

### Combiner dans MeSH Database

Vous pouvez également combiner des MeSH dans le Builder.

| MeSH MeSH                                                                                                    | <ul> <li>✓ hiv infections</li> <li>✓ Limits Advanced</li> </ul>                |                                                                                                    | Search                                                                                                    | Help                                                              |                                          |
|----------------------------------------------------------------------------------------------------|--------------------------------------------------------------------------------|----------------------------------------------------------------------------------------------------|----------------------------------------------------------------------------------------------------|-------------------------------------------------------------------|------------------------------------------|
| Full - Ins<br>Gingivitis<br>Inflammation of gum tissue (GINGIVA)                                                                                                   | scrivez le 2 <sup>e</sup> MeSH dan<br>without loss of connective tissue.       | ns la boîte de recherche. <sup>end to:</sup><br>.e 1 <sup>er</sup> MeSH est conservé dans la                                                   | PubMed Search Builder<br>"Gingivitis" [Mesh]                                                                                                    |                                                                   |                                          |
| PubMed search builder options <u>Subheadings:</u> analysis anatomy and histology                                                                                   | □ epidemiology<br>□ ethnology                                                  | fenêtre de recherche.                                                                                                    | Add to search builder AND<br>Search PubMed                                                                                                    | Choisis<br>opérate<br>(AND, (                                     | ssez le bon<br>eur booléen<br>OR ou NOT. |
| MeSH                                                                                                    | MeSH vinfections                                                               | .imits Advanced                                                                                                    | 8                                                                                                    | Search                                                            | Help                                     |
| Full +<br><b>HIV Infections</b><br>Includes the spectrum of<br>to acquired immunodefic<br>Year introduced: 1990<br>PubMed search builder of<br><u>Subheadings:</u> | f human immunodeficiency virus infectior<br>ciency syndrome (AIDS).<br>options | Puis, cliquez sur <b>Add to search</b><br>pour ajouter le 2 <sup>e</sup> MeSH. Ens<br>cliquez sur <b>Search PubMed</b><br>lancer la recherche. | Send to: - PubMed Sear ("Gingiviti Infections" Add to searc Search PubMed Search PubMed Search PubMe | rch Builder<br>s"[Mesh]) AND<br>'[Mesh]<br>h builder AND ~<br>Ied | "HIV<br>                                 |

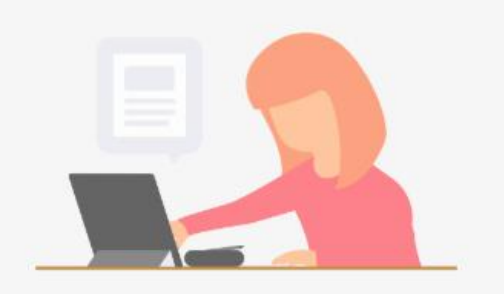

#### https://www.wooclap.com/fr/

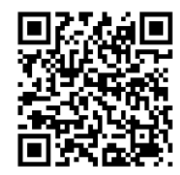

Code : BIBLIOMDD1700

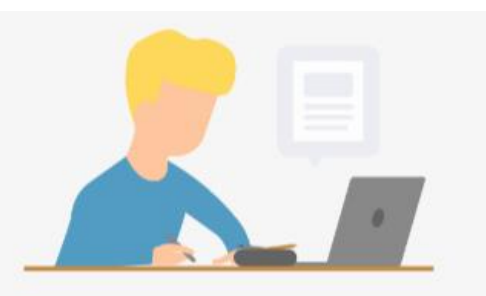

### EXERCICE

MeSH + combinaisons

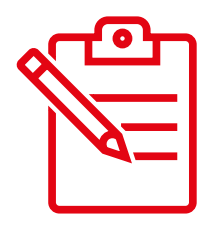

Combien trouvez-vous d'articles sur les *effets négatifs* des **boissons** (jus, boissons gazeuses, alcool, etc.) sur **l'érosion dentaire**?

### Exemple de recherche structurée avec plan de concept

Vocabulaire contrôlé + Vocabulaire libre = Recherche de littérature structurée

| Sédation              | <ol> <li>"Conscious Sedation"[Mesh] OR "Preanesthetic Medication"[Mesh]</li> <li>sedation[Title/Abstract] OR sedative*[Title/Abstract] OR "pre anesthetic medication*"[Title/Abstract] OR "pre anaesthetic medication*"[Title/Abstract]</li> <li>1 OR 2 = 79 006 résultats</li> </ol> |
|-----------------------|----------------------------------------------------------------------------------------------------|
| Chirurgie<br>dentaire | <ol> <li>"Oral Surgical Procedures"[Mesh]</li> <li>(dental*[Title/Abstract] OR dentist*[Title/Abstract] OR oral[Title/Abstract]) AND<br/>(surgery[Title/Abstract] OR surgical[Title/Abstract])</li> <li>4 OR 5 = 161 576 résultats</li> </ol>                                         |
| Enfant                | <ol> <li>"Child"[Mesh]</li> <li>child*[Title/Abstract] OR pediatric*[Title/Abstract] OR paediatric*[Title/Abstract]</li> <li>7 OR 8 = 2 967 828 résultats</li> </ol>                                                                                                    |
| Combinaison           | 10. 3 AND 6 AND 9 = <b>583 résultats</b>                                                                                                    |

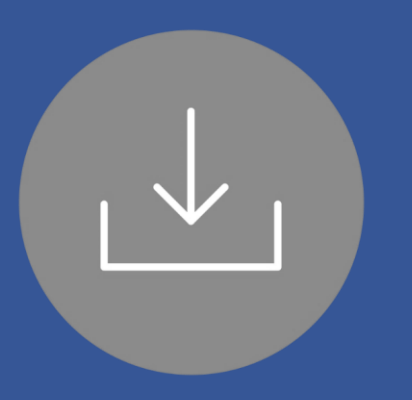

# OBTENIR LE PDF D'UN ARTICLE

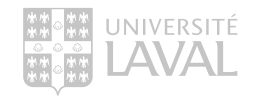

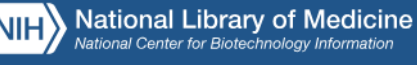

к<sup>л</sup> ⊻

1953

1 vear

ARTICLE TYPE

### Obtenir le texte d'un article

LibKey Nomad

Téléchargez l'extension LibKey Nomad dans votre navigateur pour voir apparaître dans PubMed (et certaines autres bases de données) un bouton proposant un lien direct vers le texte intégral des articles auxquels la Bibliothèque a accès.

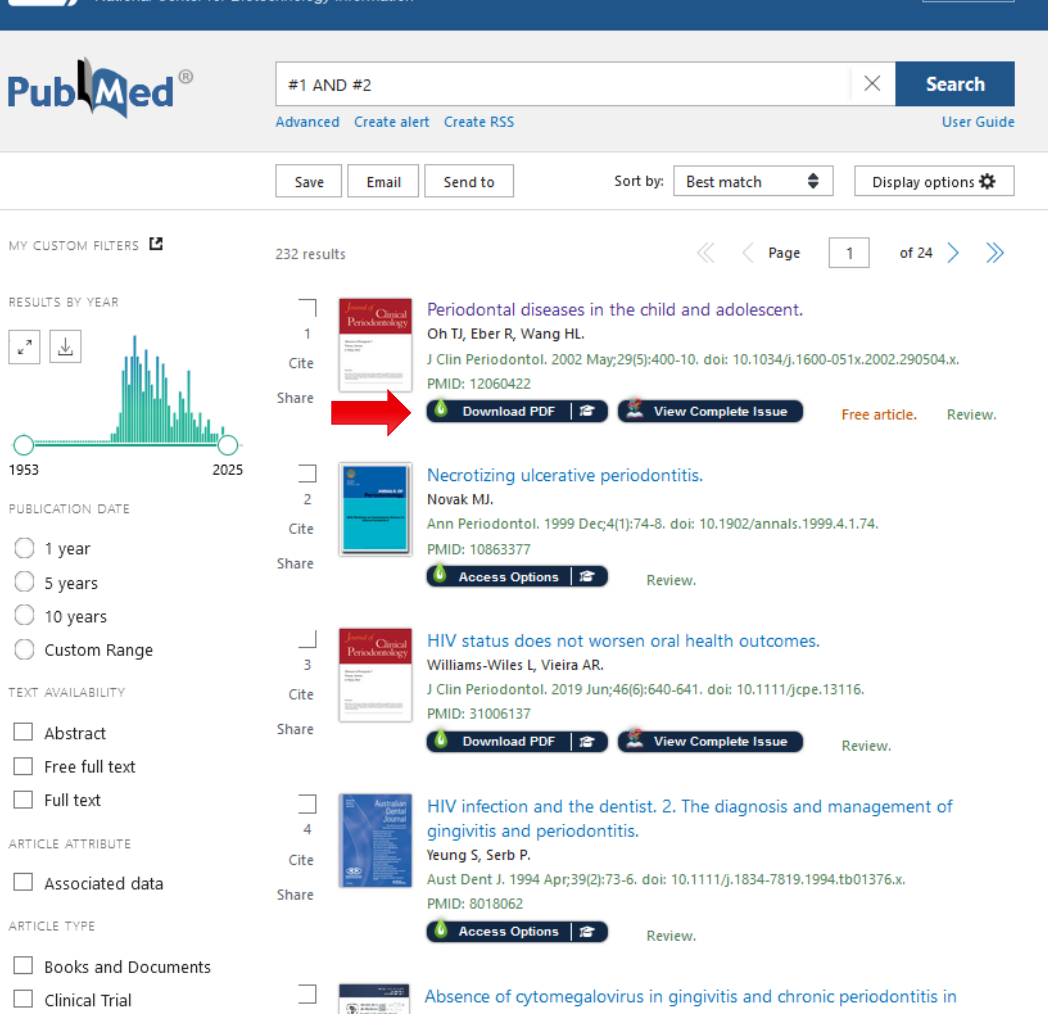

Log in

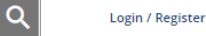

### Obtenir le texte d'un article

#### LibKey Nomad

Le bouton s'affiche également sur les sites d'éditeurs de revues (Wiley, Elsevier, etc.) lorsque vous naviguez sur le Web.

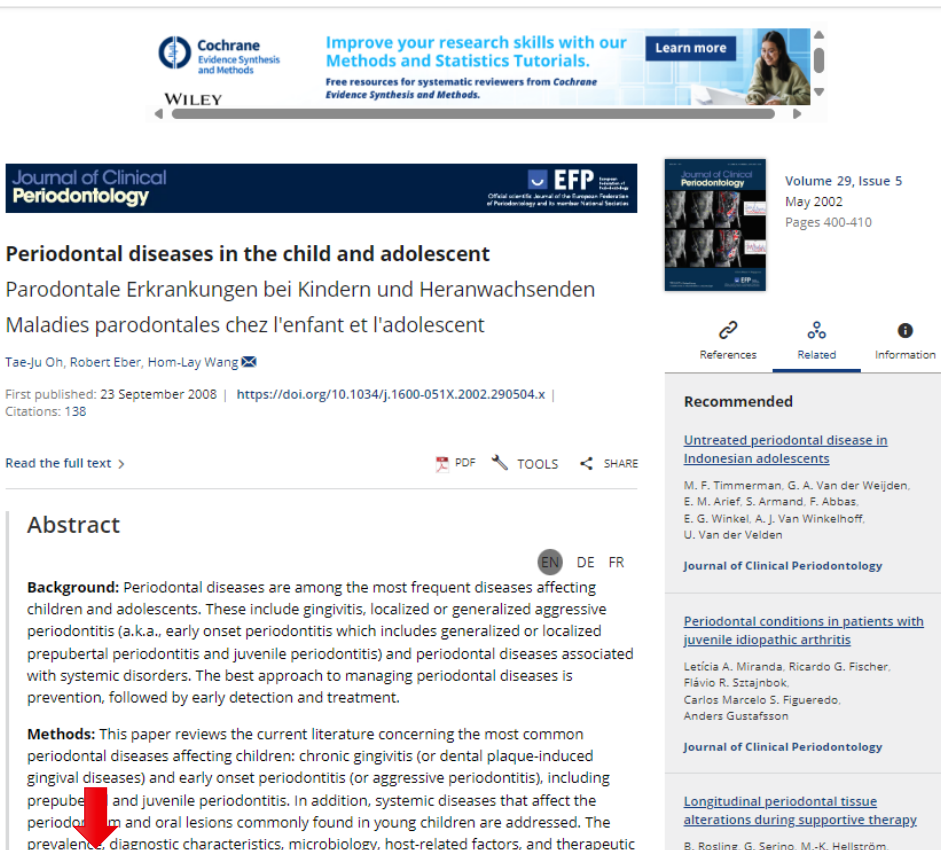

B. Rosling, G. Serino, M.-K. Hellström, S. S. Socransky, J. Lindhe

Journal of Clinical Periodontology

**1** ibliothèque de l'Université Lava

Download PDF

References

management of each of these disease entities are thoroughly discussed.

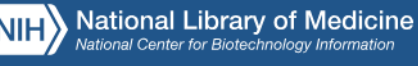

с<sup>л</sup>

1953

### Obtenir le texte d'un article

LibKey Nomad

Si le bouton LibKey Nomad ne pointe pas vers le PDF de l'article, cliquez le bouton Access Options.

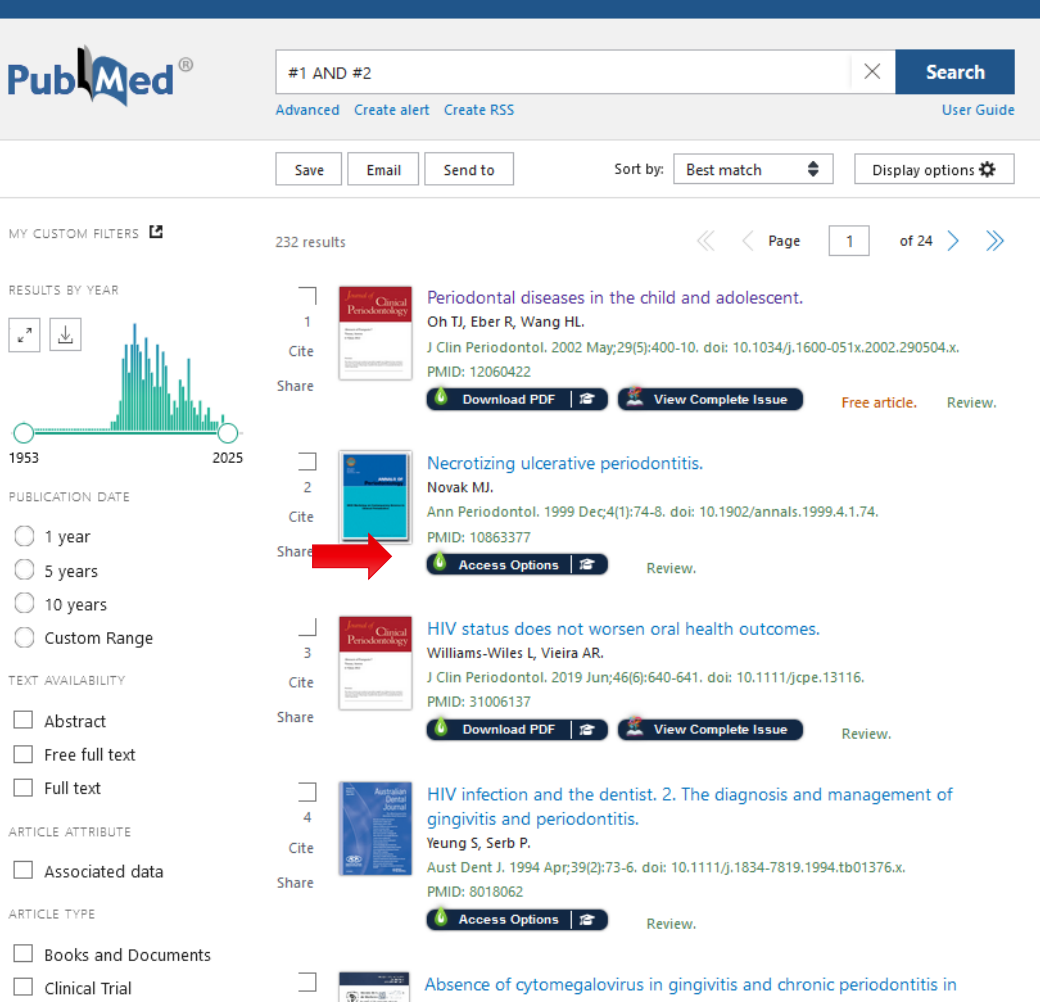

Log in

### Obtenir le texte d'un article

LibKey Nomad

Cliquez sur ce bouton pour vérifier si la Bibliothèque de l'Université Laval possède la **version papier** de votre article.

Finalement, si aucune des actions précédentes ne fonctionne, cliquer sur le bouton **Obtenir via Prêt entre bibliothèques** (PEB) pour commander l'article.

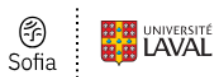

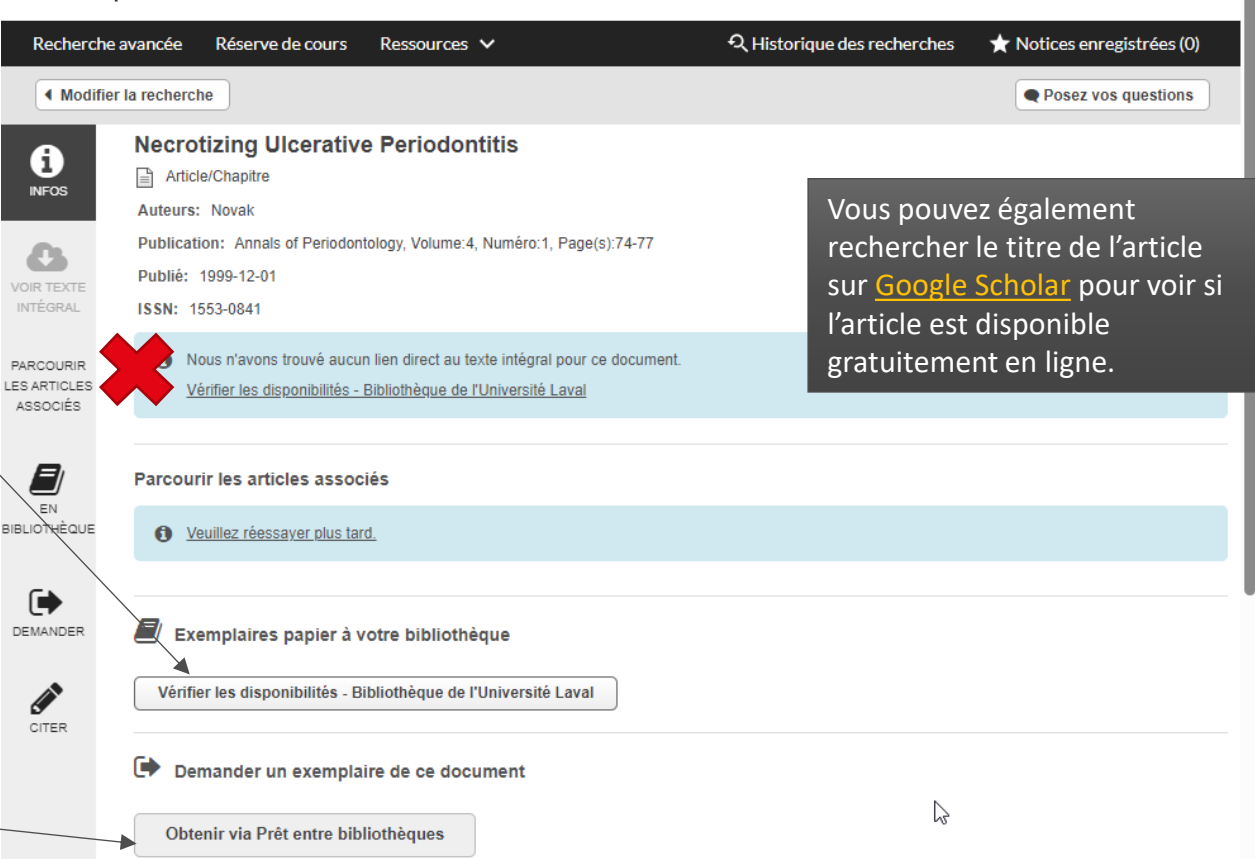

Connectez-yous

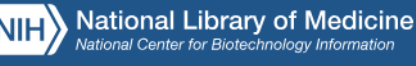

и<sup>л</sup> ⊥

1953

1 vear

### Obtenir le texte d'un article

LibKey Nomad

Pour en savoir comment l'installer, consulter la page, Accéder à un article en ligne dans la section « le veux » du guide de médecine dentaire.

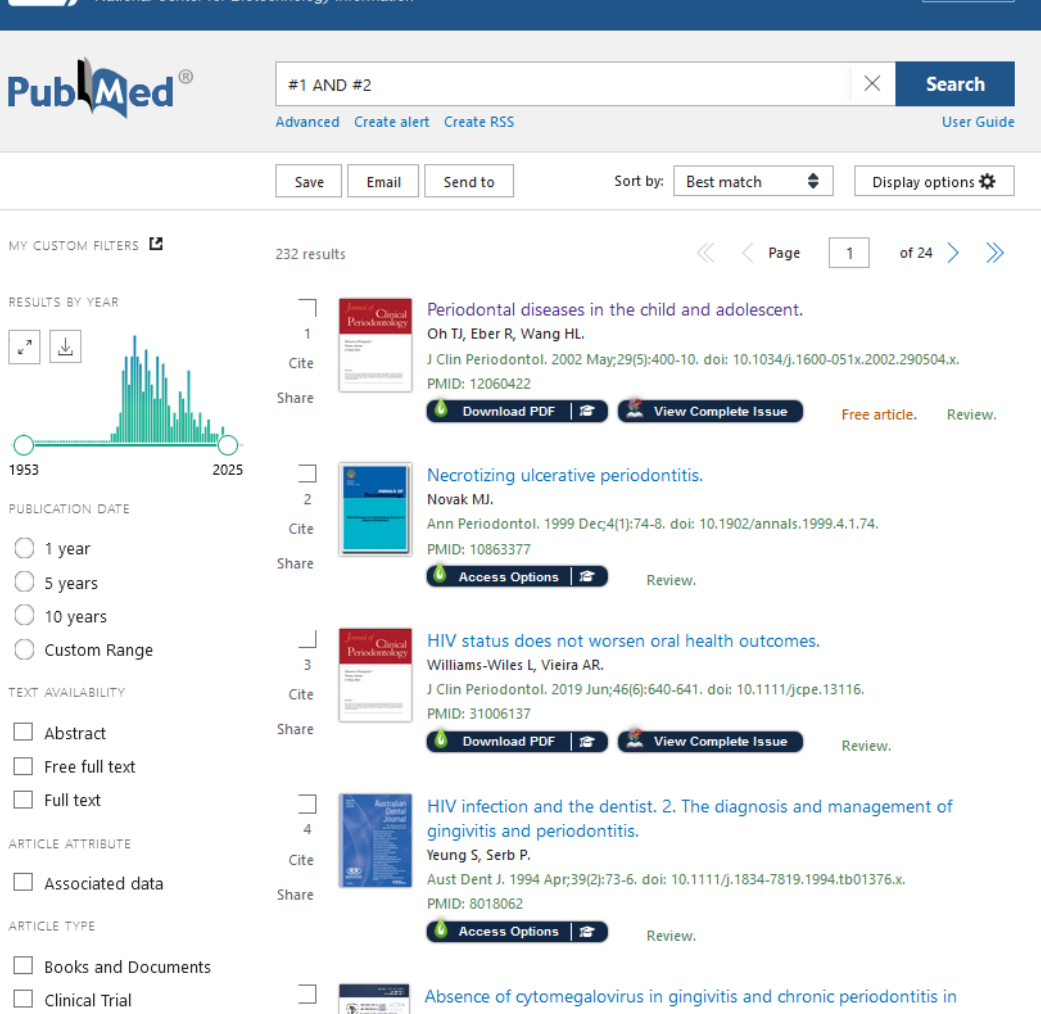

Log in

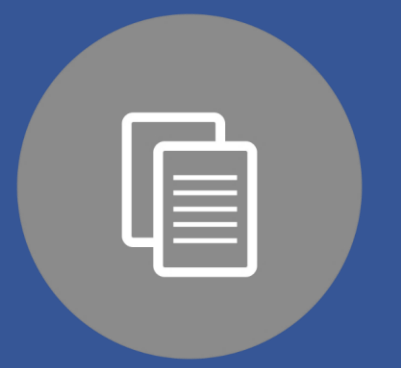

# GÉRER VOS RÉSULTATS

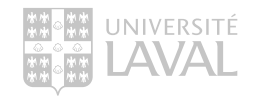

### Gestion des résultats

Sur la page des résultats, vous pouvez utiliser les boutons suivants:

| NIH National Lik     | Drary of Medicine<br>Biotechnology Information                                      | Log in                 |
|----------------------|-------------------------------------------------------------------------------------|------------------------|
| Pub Med <sup>®</sup> | ("HIV Infections"[Mesh]) AND "Gingivitis"[Mesh]<br>Advanced Create alert Create RSS | X Search<br>User Guide |
|                      | Save Email Send to Sort by: Best match                                              | Display options 🛠      |

- Save : Enregistrer les notices sélectionnées (texte, CSV, etc.) ou exporter des citations vers un logiciel de gestion de références.
- Email : Envoyer les notices par courriel.
- Send to: Enregistrer les notices sélectionnées de façon temporaire (Clipboard > effacées après 8 heures d'inactivité) ou de façon permanente dans votre compte (My bibliographie ou Collections).

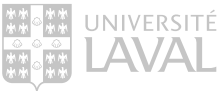

### Gestion des résultats

Sur la page des résultats, vous pouvez utiliser les boutons suivants:

| NIH National Library of Medicine<br>National Center for Biotechnology Information |                                                                                     |          |                                                               |       | Log in                             |          |
|-----------------------------------------------------------------------------------|-------------------------------------------------------------------------------------|----------|---------------------------------------------------------------|-------|------------------------------------|----------|
| Pub Med <sup>®</sup>                                                              | ("HIV Infections"[Mesh]) AND "Gingivitis"[Mesh]<br>Advanced Create alert Create RSS |          |                                                               |       | Search<br>User Guide               |          |
|                                                                                   | Save Email Send to                                                                  | Sort by: | Best match                                                    | Displ | ay options 🌣                       |          |
| Vous pouvez afficher et trier vos<br>résultats selon vos préférences:             |                                                                                     |          | Best match<br>Most recent<br>Publication date<br>First author | DISPL | AY OPTIONS<br>at Summary<br>age 10 | <b>♦</b> |

- Trier les notices par (Sort by)
- Sélectionner l'affichage (Display options)

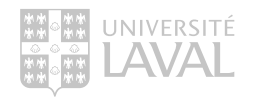

### Gestion des résultats

Le compte NCBI vous permet de :

| NIH National Lik | Frary of Medicine                       |                     | Log in          |
|------------------|-----------------------------------------|---------------------|-----------------|
| Pub              | ("HIV Infections"[Mesh]) AND "Gingiviti | × Search            |                 |
|                  | Advanced Create alert Create RSS        | User Guide          |                 |
|                  | Save Email Send to                      | Sort by: Best match | Display options |

- Service simple et gratuit, mais nécessité de s'inscrire.
- Sauvegarder des stratégies de recherche.
- Obtenir des alertes par courriel.

- Créer des dossiers et conserver des articles.
- Personnaliser l'interface de façon permanente.
- PubMed : Configuration du compte NCBI

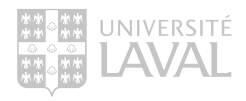

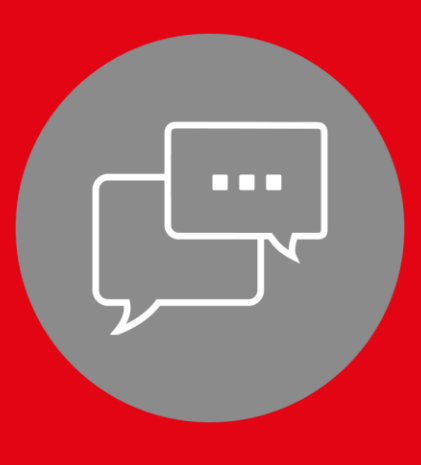

# INTELLIGENCE ARTIFICIELLE EN RECHERCHE DOCUMENTAIRE

### IA en recherche documentaire

- De nombreux outils d'IA peuvent faciliter la réalisation de vos travaux et recherches documentaires.
  - Avant d'utiliser à un outil d'IA dans le contexte d'un cours ou d'un travail, il est de votre responsabilité de vous renseigner sur les directives et règlements applicables.
- Pour en découvrir quelques-uns, vous pouvez consulter :
  - Site web de la Bibliothèque > <u>Utiliser les outils d'intelligence artificielle (IA)</u> <u>en recherche documentaire</u>
  - Cette <u>présentation</u>.
  - Monportail > <u>Construire ma réussite</u> > Module «Exploiter l'intelligence artificielle générative ».

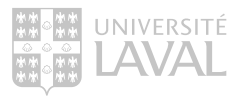

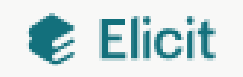

### Projet Pilot

### <u>Elicit</u>

- Un **abonnement d'un an à la version Plus** de cet outil est offert à l'ensemble de la communauté universitaire. Elicit est un assistant de recherche et d'analyse basé sur l'intelligence artificielle.
- Pour en savoir plus, consulter la page web <u>Utiliser Elicit</u>.

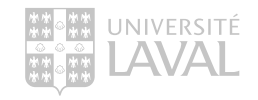

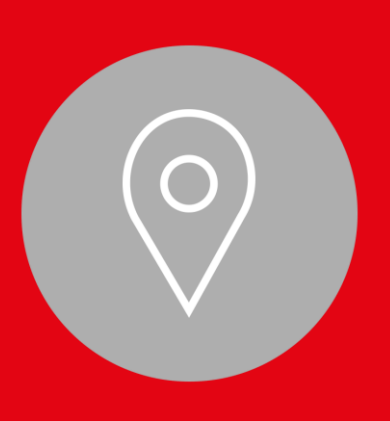

# AUTRES SERVICES OU RESSOURCES INTÉRESSANTS À LA BIBLIOTHÈQUE

# CES AUTRES RESSOURCES POURRAIENT VOUS INTÉRESSER

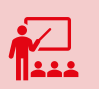

#### Formations offertes par la Bibliothèque

2

Soutien à l'utilisation d'outils numérique et statistiques

Bureau du droit d'auteur

Favoriser votre bien-être

🤗 🖌 F

Films en ligne

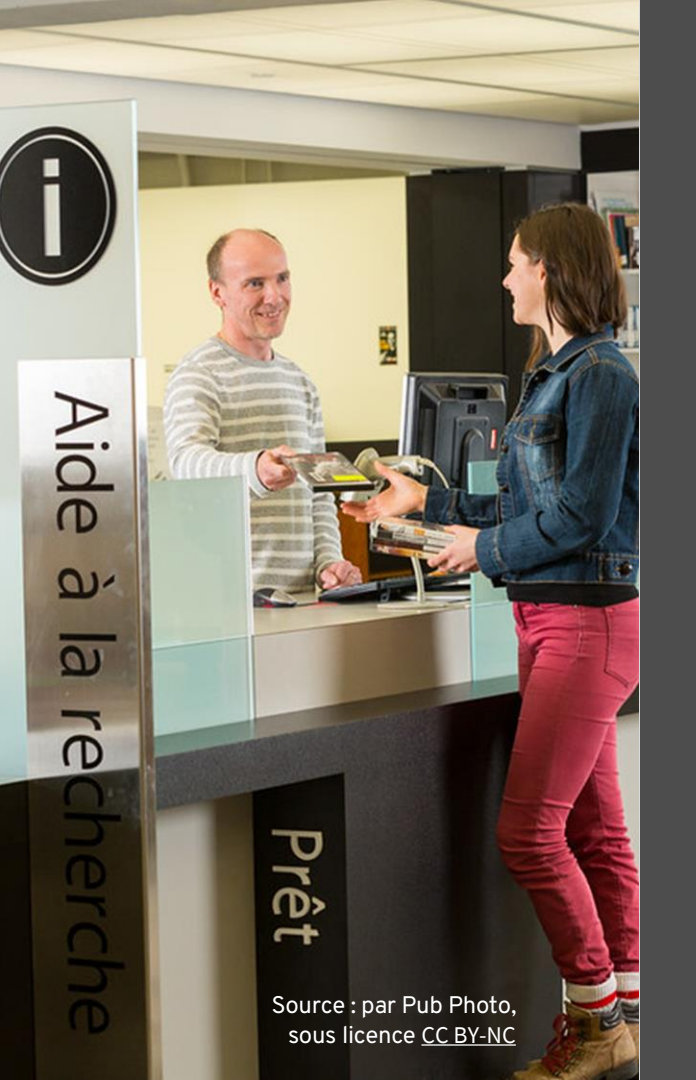

## BESOIN D'AIDE

- Votre bibliothécaire-conseil Marie-Claude Laferrière, M.S.I. <u>marie-claude.laferriere@bibl.ulaval.ca</u>
  - Prenez rendez-vous par courriel pour une rencontre virtuelle ou à mon bureau.
- Service de clavardage de la Bibliothèque
  - Offert par le service d'aide à la recherche.
    - ex. : Sofia, accès à une ressource ou un PDF, etc.

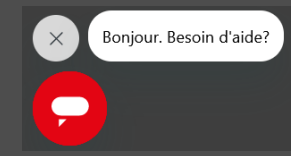

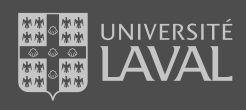

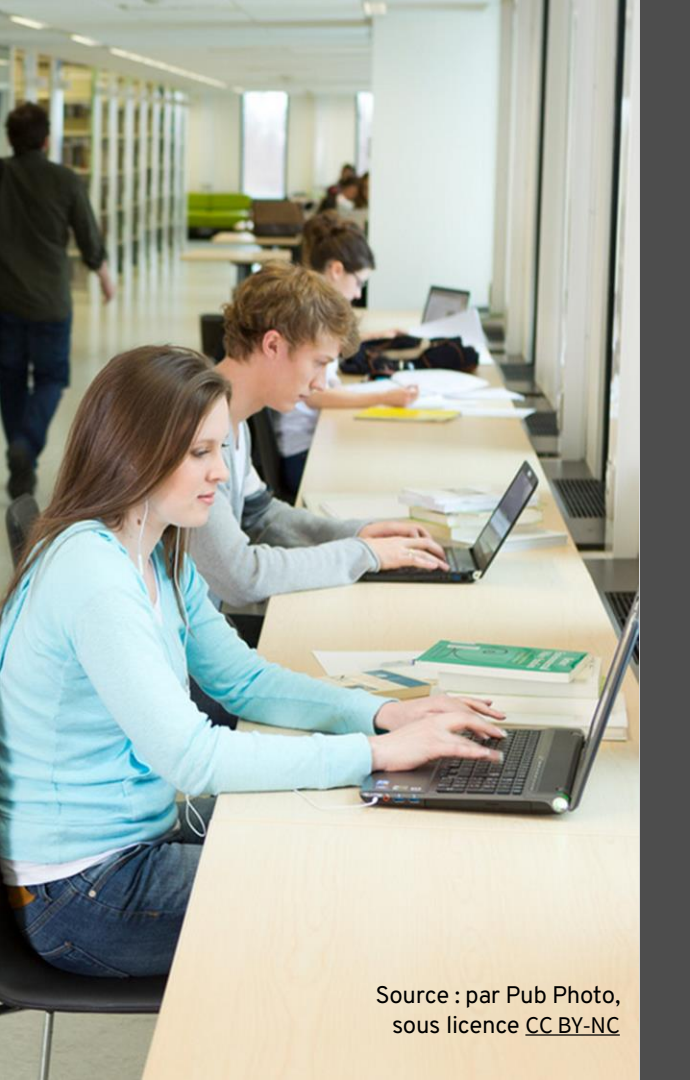

### POUR PLUS D'INFORMATION!

MEDLINE / PubMed <u>Tutoriel</u> Configuration du compte NCBI (PDF) <u>Guide PubMed (PDF)</u> Guide MeSH (PDF)

Plan de concept <u>Tutoriel Diapason</u> Document Word

#### **Recherche documentaire**

Tableau synthèse– Astuces et syntaxeBD en santé (PDF)Exporter une stratégie de recherche (PDF)

Infographie - Comment trouver des documents pertinents à partir d'une publication parfaite sur mon sujet

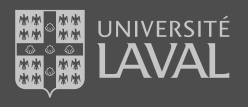

#### Crédits

- Les logos sont la représentation graphique d'une marque déposée soumise au droit des marques. Ils sont reproduits dans cette présentation en vertu du principe de l'utilisation équitable.
- Les captures d'écran de la base de données MEDLINE via PubMed sont reproduites dans cette présentation en vertu de l'utilisation équitable.

#### Pour citer ce document (style APA)

Laferrière, M. C. (2025). La recherche d'articles et l'utilisation des bases de données : MDD 1700 Méthodologie en recherche dentaire [Présentation PowerPoint]. Bibliothèque de l'Université Laval. <u>https://www.bibl.ulaval.ca/sites/default/files/documents/disciplines/medecinedentaire/mdd\_1700.pdf</u>

#### Pour collaborer à l'amélioration de ce document

Écrivez à Marie-Claude Laferrière : marie-claude.laferriere@bibl.ulaval.ca

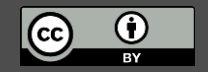

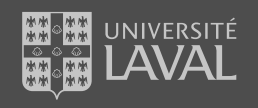

# Merci

Bibliothèque de l'Université Laval Bibl.ulaval.ca

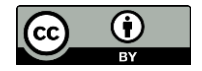

Bibliothèque

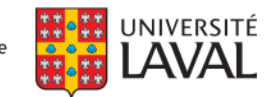